# SC ICX Active-9 – Manuel d'utilisation – 050137-103 Rev 02

### = SUZOHAPP**& ARPEGE**

SC ICX Active-9 Compteuse Trieuse de pièces Manuel d'utilisation

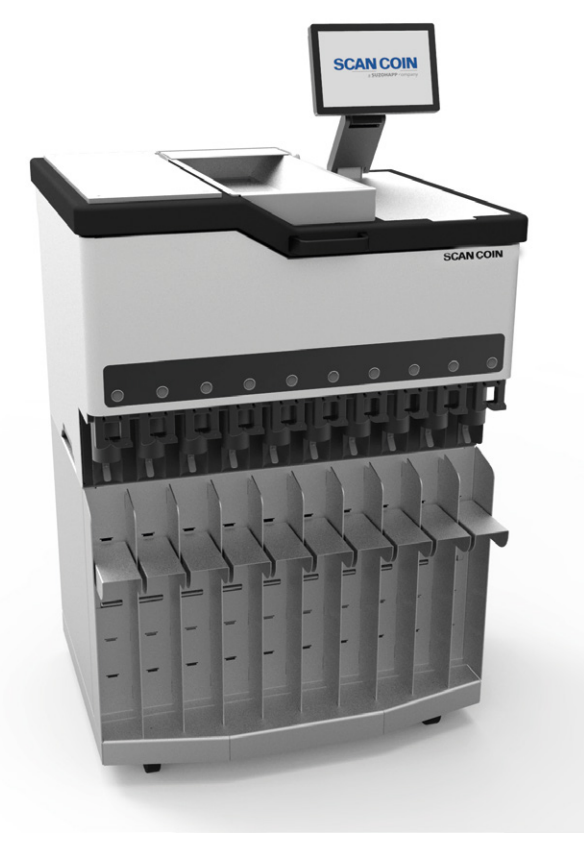

### **SCAN COIN**

### SUZOHAPP&ARPEGE

### **ARPEGE SECURITY**

359 rue Vanderkindere, 1180 Bruxelles, Belgique Email: info@arpege-security.com Téléphone: + 32475418452

### SCAN COIN AB

NORDENSKIÖLDSGATAN 24 SE-211 19 MALMÖ, SWEDEN P +46 (0) 40 600 06 00 INFO@SCANCOIN.SE

### Contenu

| Informations générales1         |
|---------------------------------|
| Déclaration de conformité1      |
| Respect de l'environnement1     |
| Directive WEEE 1                |
| RoHS 21                         |
| Responsabilité2                 |
| Consignes de sécurité2          |
| Installation                    |
| Références de position4         |
| Installation ICX sans support5  |
| Installation ICX avec support   |
| Dimensions6                     |
| Introduction8                   |
| Imprimante                      |
| Flux de pièces dans la machine8 |
| Accessoires et consommables9    |
| Éléments de la machine9         |
| Schéma des goulottes10          |
| Connexions11                    |
| Écran                           |

| Démarrage13                             |
|-----------------------------------------|
| Démarrage de la machine                 |
| Tri et comptage des pièces              |
| Mémoire de sauvegarde14                 |
| Remplacement des sacs                   |
| Modes de fonctionnement                 |
| Mode opérateur 16                       |
| Écran principal16                       |
| Entretien nécessaire 17                 |
| Coins (Pièces)                          |
| Sacs                                    |
| Non Coin (hors pièces, si configuré) 20 |
| Notes (billets, si configuré) 20        |
| Mémoire 21                              |
| Search (Chercher)                       |
| History (Historique)                    |
| Setup (Réglage)                         |
| Informations de courroie                |
| Menu Supervisor                         |
| Entrée partielle de sacs                |
| Clock, Language (Horloge, Langue) 27    |
|                                         |

i

>>>

| Initial Sequence Numbers<br>(Numéros de séquence initiale) |
|------------------------------------------------------------|
| Sauvegarder/restaurer la machine -> Clé USB 28             |
| Hardware Test (Test du matériel)                           |
| Edit Database (Éditer la base de données) 30               |
| History Settings (Paramètres de l'historique) 30           |
| System Dump (Sauvegarde du système) 31                     |
| Exportation de fichier XML                                 |
| Résolution des problèmes32                                 |
| Guide des incidents                                        |
| Messages d'erreurs                                         |
| Entretien                                                  |
| Remplacement de la bande en caoutchouc 35                  |
| Nettoyage                                                  |
| Écran et autres surfaces                                   |
| Plateau à pièces                                           |
| Capteur                                                    |
| Caractéristiques techniques41                              |
| Connexions                                                 |

### Informations générales

### Respect de l'environnement

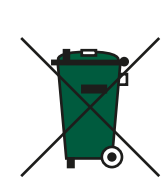

### Directive WEEE

Directive relative aux équipements électriques et électroniques 2012/19/UE.

Les équipements marqués avec ce symbole doivent être traités séparément et conformément aux législations locales nécessitant un traitement particulier, une récupération et un recyclage des équipements électriques et électroniques usagés.

### Déclaration de conformité

Nous déclarons sous notre seule responsabilité que le produit de ce manuel est en conformité avec les normes suivantes et/ou d'autres documents normatifs :

SUZOHAPP se réserve le droit de réviser et d'améliorer ses produits

moment de la publication et peut ne pas représenter le produit dans

Il est strictement interdit de reproduire ce manuel, totalement ou en

partie, sous aucune forme et pour aucune raison autre que pour

l'usage personnel de l'acheteur, sans l'autorisation explicite de

comme bon lui semble. Cette publication décrit ce produit au

• EN 60 950-1 : 2006

le futur.

SUZOHAPP.

- EN 61 950-1 : 2006 / A11:2009
- EN 61 950-1 : 2006 / A1:2010
- EN 61 950-1 : 2006 / A12:2011
- EN 61 950-1 : 2006 / A2:2013
- EN 61 000-6-1 : 2007
- EN 61 000-6-3 : 2007
- EN 61 000-6-3 : 2007 / A1:2011

conformément aux dispositions de :

- Directive « Basse Tension » 2006/95/EC ;
- Directive CEM 2004/108/UE

### Note!

Si le matériel contient des piles ou des accumulateurs, disposez-en séparément en fonction des exigences locales.

### RoHS 2

Directive RoHS2 relative à la limitation de l'utilisation de certaines substances dangereuses dans les équipements électriques et électroniques 2011/65/UE.

Contactez un représentant SUZPOHAPP pour plus de détails.

### Responsabilité

Le fournisseur de l'équipement n'accepte aucune responsabilité pour des blessures ou des dommages au personnel ou aux équipements, si l'équipement est modifié de quelque façon ou utilisé d'une manière pour laquelle il n'était pas prévu au moment de la livraison.

Si les conditions d'utilisation de l'équipement sont modifiées, le fournisseur doit être contacté, dans le cas contraire la déclaration de conformité est invalidée.

### Consignes de sécurité

Ce guide contient des renseignements sur les risques et il doit être lu par tous les utilisateurs. Les renseignements sur les risques sont présentés sous la forme d'avertissement de la manière suivante :

### AVERTISSEMENT!

### Risque de dommages corporels !

Les avertissements indiquent un danger potentiel pour la santé et la sécurité des usagers. Les symboles d'avertissement apparaissent à leurs points d'application dans ce guide. Référez-vous toujours à cette section pour des informations sur les risques et comment les éviter.

### Attention!

Les précautions indiquent un danger pour la machine, mais pas un danger pour le personnel. Ils indiquent clairement la nature du danger et comment l'éviter. Ils apparaissent à leurs points d'application dans ce guide.

### AVERTISSEMENT!

### Risque de choc électrique !

Des tensions mortelles existent dans la machine lorsqu'elle est connectée sur l'alimentation secteur. Assurez-vous de débrancher le cordon d'alimentation avant de nettoyer ou de réaliser l'entretien de la machine.

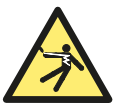

### 02 Rev 050137-103 Manuel d'utilisation SC ICX Active-9

### **AVERTISSEMENT! Risque de choc électrique!**

La machine est de construction métallique et l'alimentation doit donc toujours être mise à la terre. Veillez à ce que la fiche du câble d'alimentation et la source d'alimentation soient mises à la terre. Il s'agit d'ailleurs d'une obligation pour ce type d'équipement et ne pas la respecter contreviendrait aux normes nationales et internationales de la santé et de la sécurité sur le lieu de travail.

### **AVERTISSEMENT!**

### **Risque de blocage!**

Cette machine comporte des pièces en mouvement et des bords tranchants. Soyez toujours vigilant. Ne touchez pas les composants à l'intérieur de la machine pendant qu'elle est en marche.

### **AVERTISSEMENT! Risques de dommages auditifs!**

Veuillez utiliser un casque d'isolation acoustique quand la machine est en marche.

**AVERTISSEMENT!** 

### **Risque de basculement!**

Ne déplacez pas la machine lorsqu'elle contient des sacs de pièces. La stabilité est affectée par le poids des pièces.

### **AVERTISSEMENT! Risque d'explosion!**

Risque d'explosion si la batterie est remplacée par un type incorrect. Jetez les piles usagées conformément aux instructions.

**AVERTISSEMENT!** 

**Risque de choc électrique!** Fusible bipolaire/neutre.

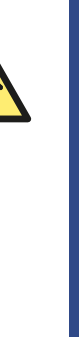

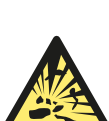

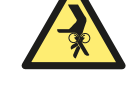

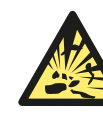

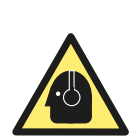

### Installation

AVERTISSEMENT! Risque de choc électrique! Observez les mesures de sécurité.

### AVERTISSEMENT! Risque de basculement!

150 kg de charge maximum admissible.

Ne déplacez pas la machine lorsqu'elle contient des sacs de pièces. La stabilité est affectée par le poids des pièces.

La machine doit toujours être installée par un représentant agréé par SUZOHAPP.

Veillez à ce que la machine soit correctement mise à la terre.

### Attention!

La machine doit être protégée par un fusible ou un disjoncteur dans le circuit électrique.

### Attention!

Les décharges électrostatiques (DES) peuvent endommager les composants électroniques. Toutes les cartes de circuits électroniques de la machine sont sensibles aux DES.

Veuillez prendre en compte les éléments suivants lors de l'installation de la machine :

- Température de fonctionnement10-30 °C (50-86 °F)
- Humidité de fonctionnement30-80% H. R. (sans condensation)

Assurez-vous que la machine soit positionnée de façon à permettre un accès facile aux connecteurs. Ne placez pas la machine à proximité d'un radiateur. Assurez-vous que l'espace libre autour de la machine suffit à pourvoir une bonne circulation d'air.

La prise de courant doit être installée près de l'équipement et doit être facilement accessible.

Si la fiche du câble d'alimentation de la machine dispose d'un fusible, assurez-vous que son calibre en ampères est adéquat.

Branchez directement l'appareil à l'Alimentation Électrique du Bâtiment.

N'utilisez aucune rallonge électrique.

Bien que cette machine ait été testée et soit conforme aux normes/ réglementations nationales et internationales, il est recommandé de ne pas placer d'équipement qui génère un niveau élevé d'interférences électromagnétiques (EMI) ou de vibrations à proximité de la machine.

### Références de position

Sauf indication contraire, les positions et les directions telles que gauche, droite, supérieure, inférieure, arrière, sens des aiguilles d'une montre et sens contraire des aiguilles d'une montre se réfèrent à la machine vue de face.

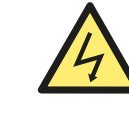

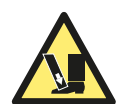

# SC ICX Active-9 – Manuel d'utilisation – 050137-103 Rev 02

### Installation ICX sans support

### **AVERTISSEMENT! Risque de basculement!**

150 kg de charge maximum admissible. Si l'ICX est installée sans le support, assurez-vous qu'elle soit boulonnée avec une ferrure de sécurité sur une surface appropriée ayant fait l'objet d'une évaluation des risques.

La ferrure de sécurité (1) est montée sous le couvercle supérieur (2) sur le côté droit. Elle peut être fixée à l'arrière de la machine, puis boulonnée à la surface sur laquelle elle est placée (voir ci-dessous).

### Installation ICX avec support

### **AVERTISSEMENT!**

### **Risque de basculement!**

Si l'ICX est installée avec le support, assurez-vous que la machine soit correctement fixée au support.

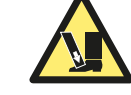

Placez les quatre pieds de la machine dans les trous du support. Fixez ensuite la machine au support à l'aide des deux vis (1) situées à l'arrière.

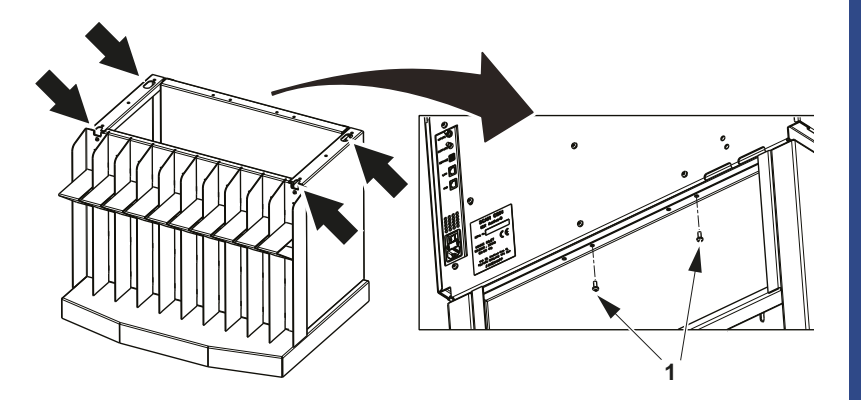

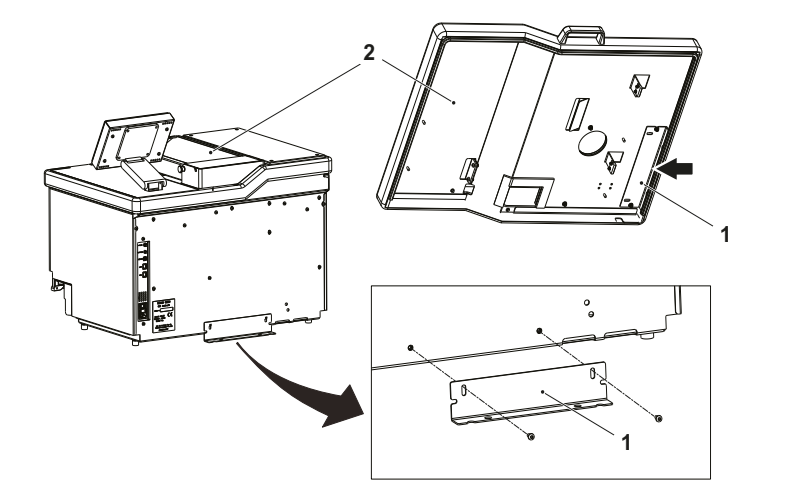

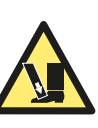

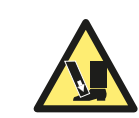

### Dimensions

### mm (pouces)

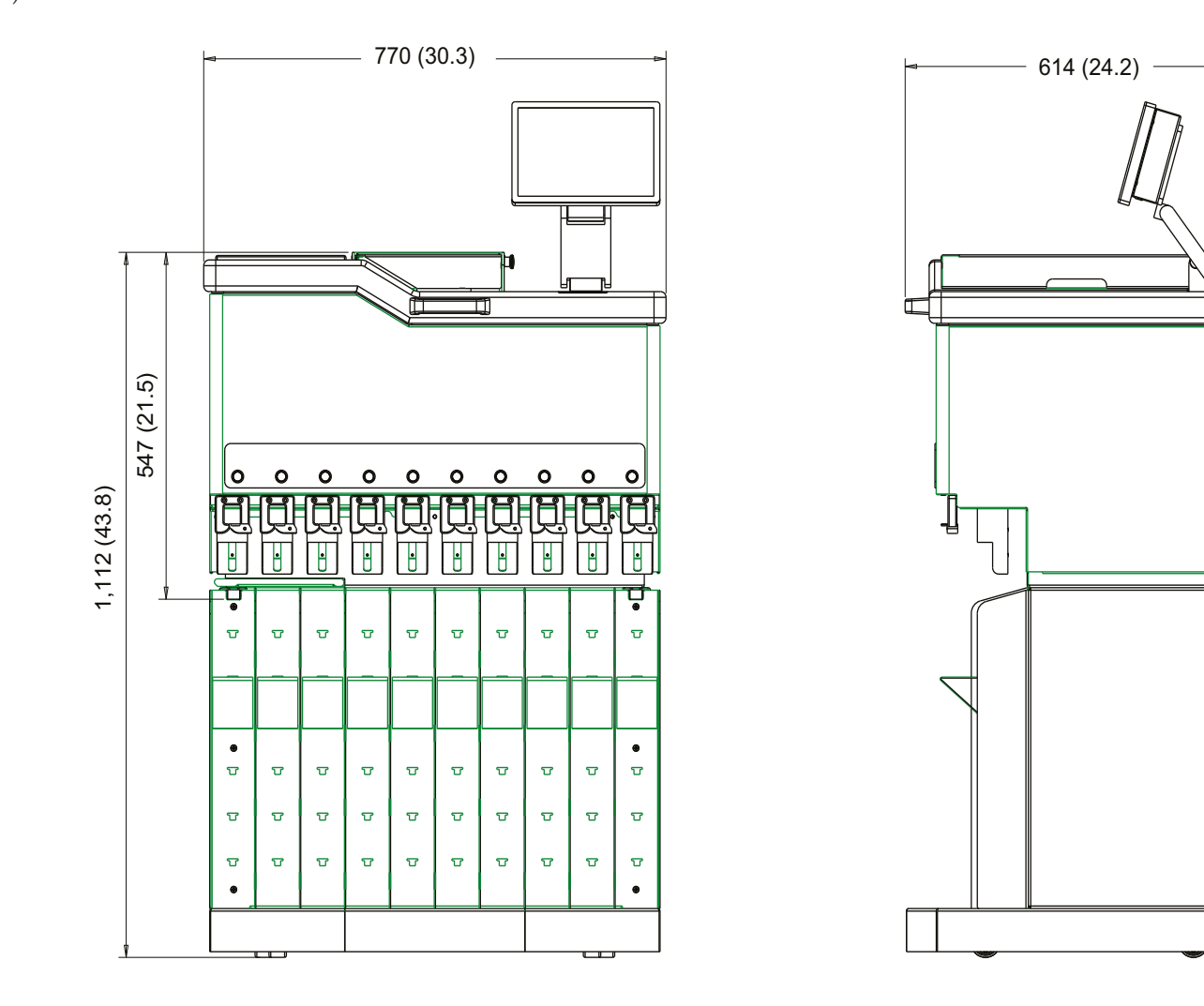

SC ICX Active-9 – Manuel d'utilisation – 050137-103 Rev 02

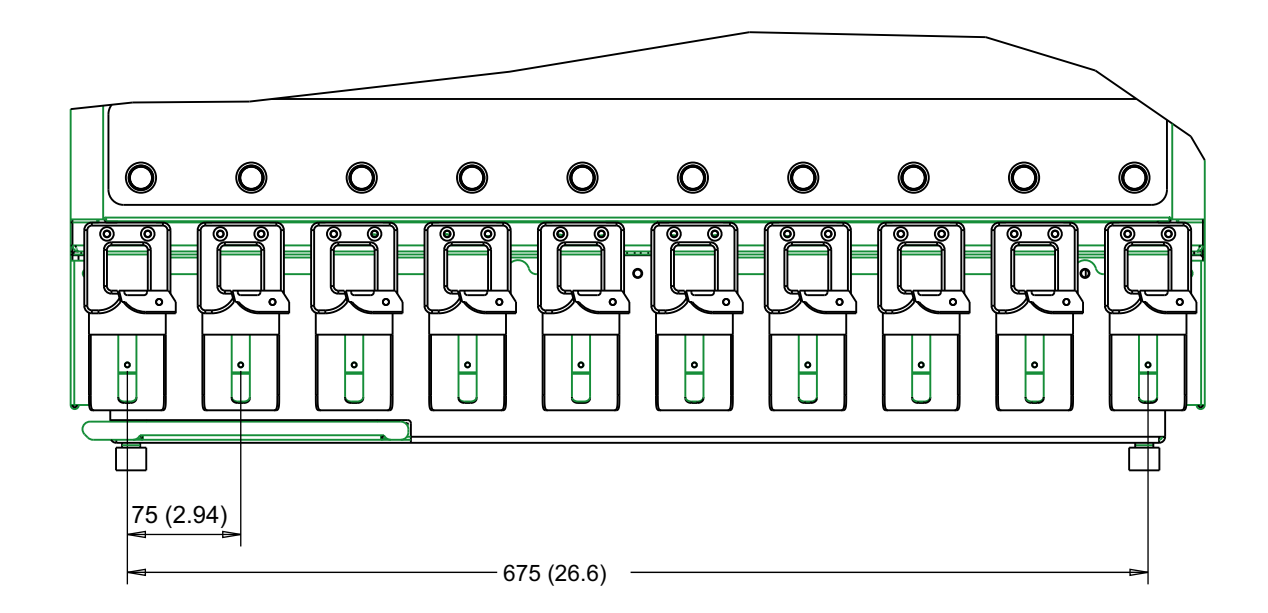

### Introduction

Ce guide d'utilisation est destiné aux opérateurs. Les techniciens peuvent consulter des informations supplémentaires dans le manuel technique et la liste des pièces détachées.

La SC ICX Active-9 est une machine de traitement de pièces haute vitesse commandée par logiciel, fondée sur le concept de tri actif Active Sorting\xa8, une marque de commerce déposée de SUZOHAPP.

Active Sorting\xa8 permet d'éviter tout arrêt non essentiel. Il n'est pas nécessaire que la machine s'arrête lorsqu'un sac est plein (il y a une limite de temps prédéfinie) ; son changement s'opère sans interruption du tri.

N'importe quelle dénomination peut être affectée aux dix goulottes et une même dénomination peut être dirigée vers plusieurs goulottes. Les pièces étrangères ou refusées peuvent être rejetées vers une des goulottes.

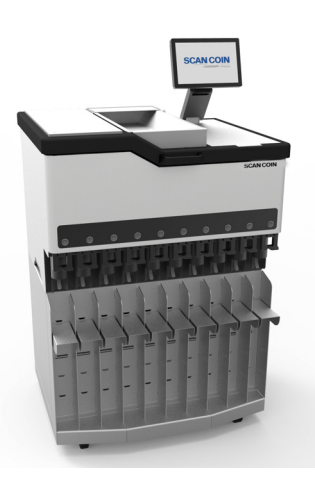

### Imprimante

Une imprimante externe peut être installée, permettant d'éditer un ticket horodaté pour chaque transaction.

### Flux de pièces dans la machine

Les pièces sont placées dans l'entrée du plateau d'alimentation et introduites dans la chambre à pièces à l'aide du convoyeur.

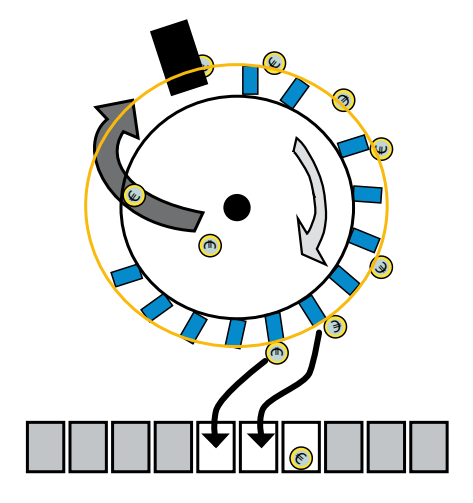

Elles sont ensuite pressées vers le bord du plateau à pièces et maintenues en position par la courroie de caoutchouc. Les pièces passent par le capteur principal ; elles y sont identifiées pour être triées dans la boîte ou le sac approprié par les solénoïdes.

# SC ICX Active-9 – Manuel d'utilisation – 050137-103 Rev 02

### Accessoires et consommables

| N <sub>¬</sub> × d'article | Description                                           |
|----------------------------|-------------------------------------------------------|
| 018350-000                 | Courroie de pièces                                    |
| 310188-002                 | Pince de retenue                                      |
| 5005045-000                | Kit<br>(Courroie de pièces 5 pcs. + pince de retenue) |
| 018169-000                 | Outil de serrage                                      |
| 006380-001                 | Kit de nettoyage                                      |
| 031544-100                 | kit de calibrage (comprenant la pièce « F »)          |

### Éléments de la machine

1

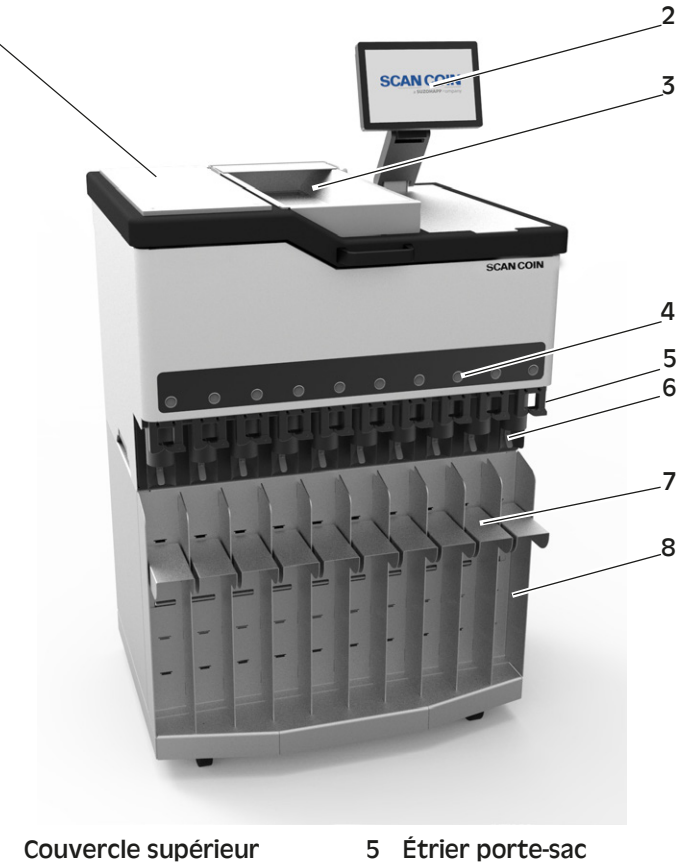

6

Tube

8 Support

7 Étagères à sacs

- 1 Couvercle supérieur
- 2 Écran tactile
- 3 Plateau d'alimentation
- 4 Touches de sélection lumineuses
- 9

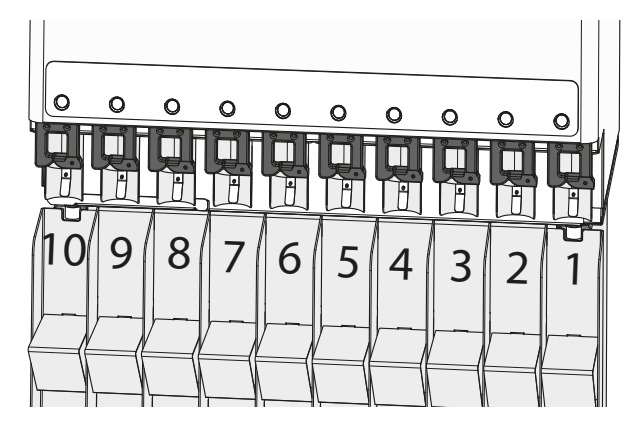

Les goulottes de pièces sont numérotées de 10 à 1

- 1 Assemblage du capteur
- 2 Moteur de convoyeur
- 3 Convoyeur
- 4 Loquet de verrouillage pour capot et bloc supérieur
- 5 Capot et bloc supérieur
- 6 Belt (Courroie)
- 7 Goulotte d'entrée

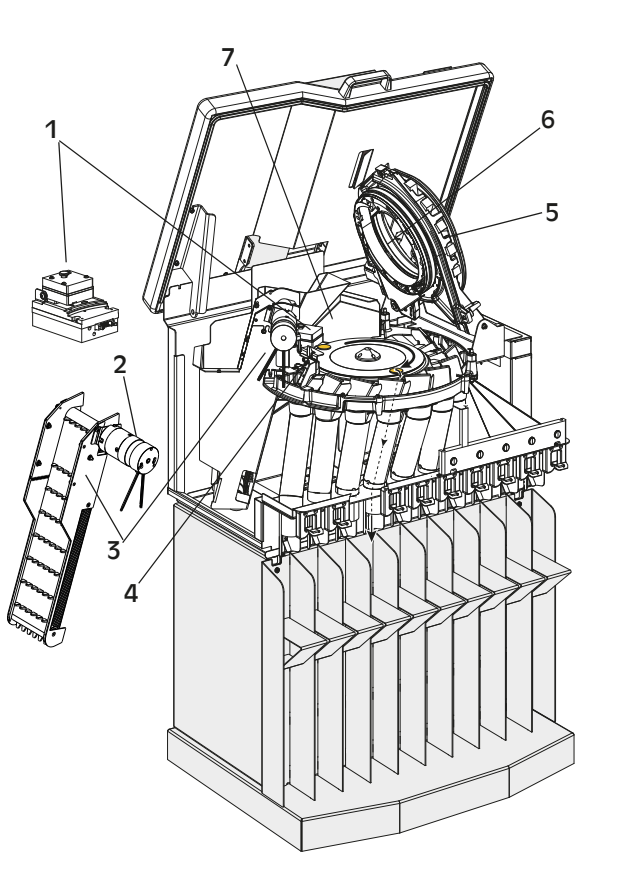

### Connexions

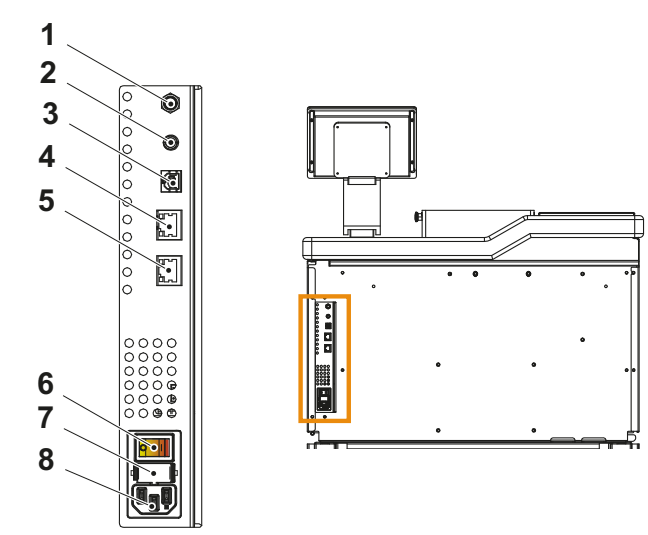

- 1 2x entrées isolées
- 2 2x sorties isolées
- 3 USB B pour programmation de maintenance
- 4 Connexion Ethernet RJ45 pour mise en réseau de machines.
- 5 Ethernet RJ45 avec Alimentation par Ethernet pour interface utilisateur UNIQUEMENT
- 6 Interrupteur principal
- 7 Porte fusible bipolaire
- 8 Alimentation électrique, entrée
- 9 USB A pour imprimante, PC, clavier, scanner, etc.

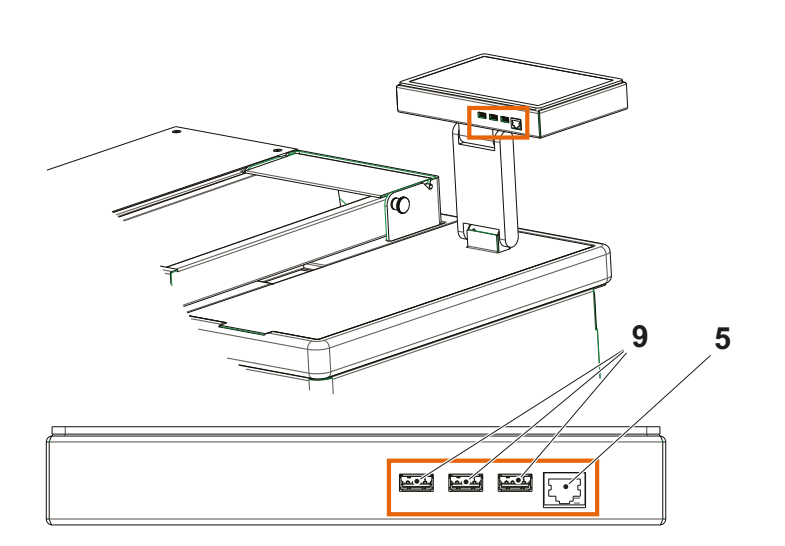

### Écran

L'écran tactile affiche toujours le clavier à droite, ainsi qu'une ou plusieurs touches de commande au bas de l'écran.

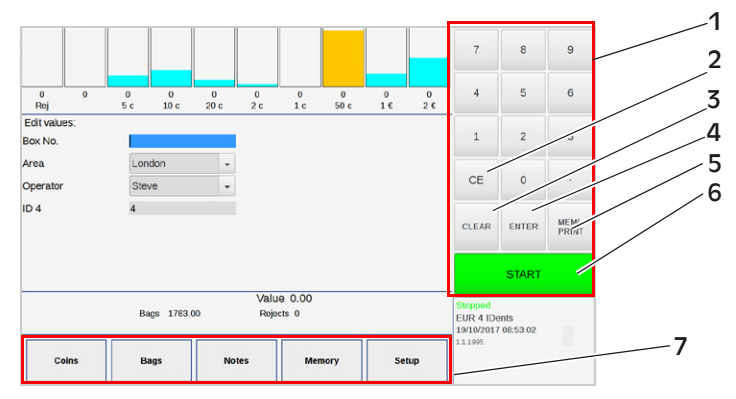

1 Clavier

3

2 Touche CE

- 5 Touche de Mémoire/ Impression
- 6 Touche Marche/Arrêt

4 Touche pour entrer

Touche pour effacer

7 Touches de commande

| Touche                                | Description                                                        |
|---------------------------------------|--------------------------------------------------------------------|
| Touche CE                             | Efface la donnée en surbrillance.                                  |
| Clear<br>(Effacer)                    | Efface tous les comptages ou le dernier caractère<br>d'une entrée. |
| Enter<br>(Entrée)                     | Confirme une entrée ou une sélection.                              |
| Mémoire/<br>Impression<br>(Mem/Print) | Enregistre le total et produit un ticket.                          |

| Touche     | Description                                         |
|------------|-----------------------------------------------------|
| Touches de | Contrôlent la machine. Leurs fonctions dépendent du |
| commande   | logiciel et s'affichent au bas de l'écran.          |

# SC ICX Active-9 – Manuel d'utilisation – 050137-103 Rev 02

### Démarrage

### AVERTISSEMENT! Risque de blocage!

Observez les mesures de sécurité.

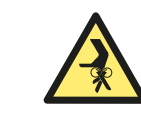

### Attention!

Ne faites pas déborder le plateau. Ne poussez pas les pièces à la main. Une trémie trop remplie augmente le risque de blocage.

### Attention!

La performance de la machine est altérée par la présence de saletés, corps étrangers ou pièces endommagées.

### Démarrage de la machine

- a) Assurez-vous que le câble d'alimentation principale est connecté à une prise adaptée.
- b) Mettez le bouton **On/Off** situé à l'arrière de la machine sur la position On (**I**).

La machine charge son programme et effectue des tests de routine. Après environ 5 secondes, l'écran d'accueil apparaît et la machine est prête à fonctionner en mode opérateur.

### Tri et comptage des pièces

### AVERTISSEMENT! Risque de blocage! Observez les mesures de sécurité.

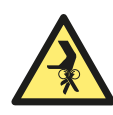

- a) Assurez-vous que l'ensemble des boîtes/sacs de pièces sont correctement positionnés.
- b) Mettez les pièces dans le plateau d'alimentation.

### Note!

Ne le remplissez pas trop.

c) Retirez tous les objets étrangers.

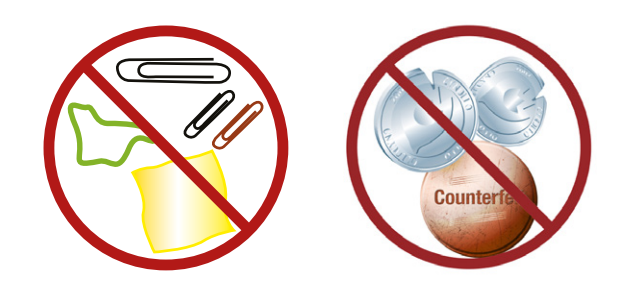

d) Appuyez sur le bouton Start/Stop.

e) Soulevez le bac de pièces et laissez glisser les pièces dans la machine.

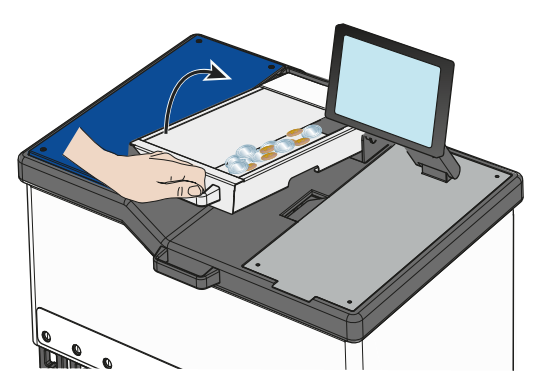

Depuis le bac de pièces, les pièces vont glisser dans la trémie. Deux balles de perturbation sont placées dans la trémie. Celles-ci faciliteront le transport des pièces de la trémie vers le disque et la zone de tri et doivent toujours rester dans la trémie.

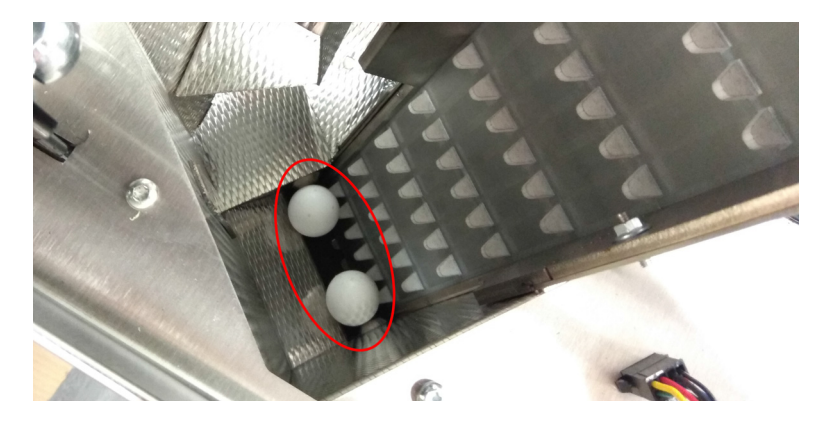

Les pièces sont comptées et triées.

Au fur et à mesure que les pièces tombent dans le sac auquel elles sont affectées, l'écran principal affiche une représentation dynamique du remplissage des goulottes de couleur bleue/jaune/ rouge.

Lorsqu'une goulotte est pleine, le voyant au-dessus de celle-ci s'allume et la machine dirige automatiquement les pièces vers la goulotte suivante affectée à la même dénomination. Si une seule goulotte a été affectée à une dénomination, la machine remet en circulation les pièces de cette dénomination jusqu'à ce que le sac soit changé (voir <u>"Remplacement des sacs" à la page 15</u>) ou jusqu'à ce que la machine s'arrête au bout d'un temps donné en raison du nombre de pièces

remises en circulation.

Lorsque toutes les pièces ont été comptées, la machine s'arrête automatiquement. L'écran principal affiche la valeur totale des pièces comptées et le niveau de pièces dans chacun des sacs. Les sacs pleins s'affichent en rouge.

### Mémoire de sauvegarde

Lorsqu'un comptage est terminé :

- a) Entrez l'identité du comptage.
- **b)** Appuyez sur la touche **Mem/Print** pour sauvegarder ce total dans la mémoire et obtenir un ticket.

Cette opération remet à zéro le montant affiché pour le prochain comptage.

### Remplacement des sacs

a) Libérez le sac en poussant le loquet vers le haut.

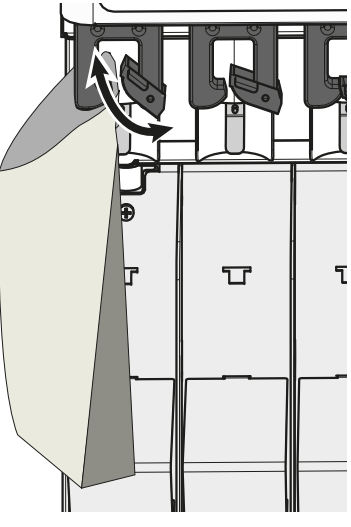

- **b)** Soutenez le sac lorsque vous le retirez.
- c) Fixez le nouveau sac en poussant le loquet vers le haut.
- d) Appuyez sur le bouton pour confirmer.

### Note!

Si le sac **n'est pas** changé pendant le fonctionnement, la machine s'arrête au bout d'un certain temps et un message d'erreur s'affiche (Erreur No. 3 : Remettre à zéro le contenu du sac. Appuyez sur **CE** pour remettre à zéro). Voir aussi <u>"Messages d'erreurs" à la page 33</u>.

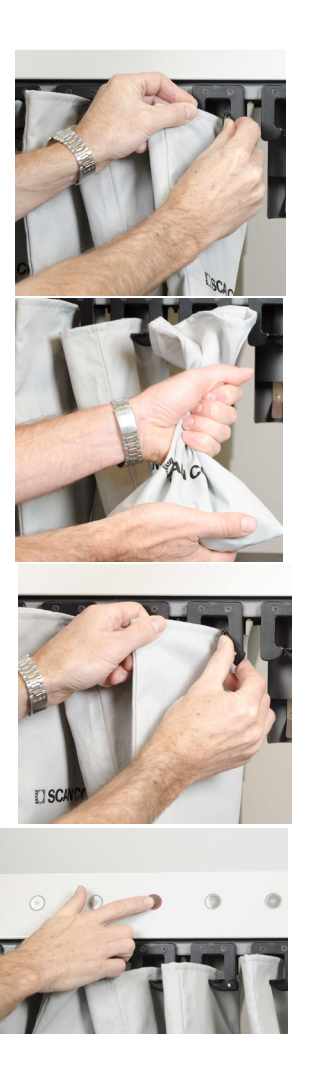

### Modes de fonctionnement

### Note!

La configuration de l'écran d'accueil (par exemple, fonctions des touches de commande et dénominations des pièces) est déterminée par le programme en cours d'utilisation. Nous vous présentons cidessous un exemple typique.

### Mode opérateur

Le mode opérateur est destiné à effectuer des transactions.

Lorsque la machine est mise en route, elle affiche automatiquement l'écran principal.

Le mode opérateur permet de procéder aux opérations suivantes :

- Tri et comptage de pièces.
- Entrée manuelle d'informations sur les billets et données attendues sur les pièces.
- Entrée d'un code d'identification pour les dernières informations de comptage.
- Affichage de toutes les pièces qui ont été comptées.
- Affichage de tous les sacs qui ont été comptés.
- Mise en mémoire des montants, et affichage de la mémoire.
- Effaçage des comptages de la machine.

### Écran principal

L'écran principal affiche toujours toutes les goulottes et les noms qui leur sont attribués, la valeur totale du comptage, le nombre de rejets et le nom du programme en cours d'utilisation. Lorsque des pièces sont introduites dans la machine, l'animation de la trémie de remplissage (4) s'affiche tant que la trémie peut être remplie.

Lorsque le niveau maximum de pièces dans la trémie est atteint, l'animation sera remplacée par le stop de trémie de remplissage.

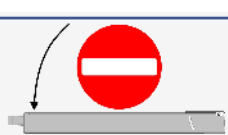

L'opérateur doit ensuite permettre à la machine de traiter les pièces jusqu'au retour de l'animation de trémie de remplissage.

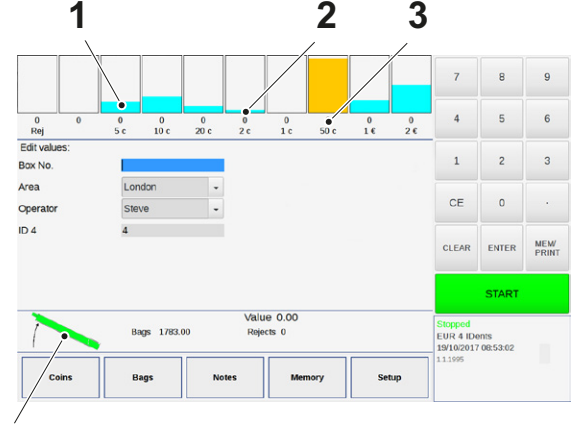

4

- 1 Jauges de niveau de goulottes
- 2 Nombre de sacs pleins pour chaque goulotte
- 3 Nom de la goulotte
- 4 Animation de trémie de remplissage

### **Entretien nécessaire**

L'icône « Entretien nécessaire » apparaît à l'Écran principal lorsque la limite de 25 millions de pièces traitées a été atteinte depuis le dernier entretien.

Pour réinitialiser le comptage, voir <u>"Informations de courroie" à la page 25</u>.

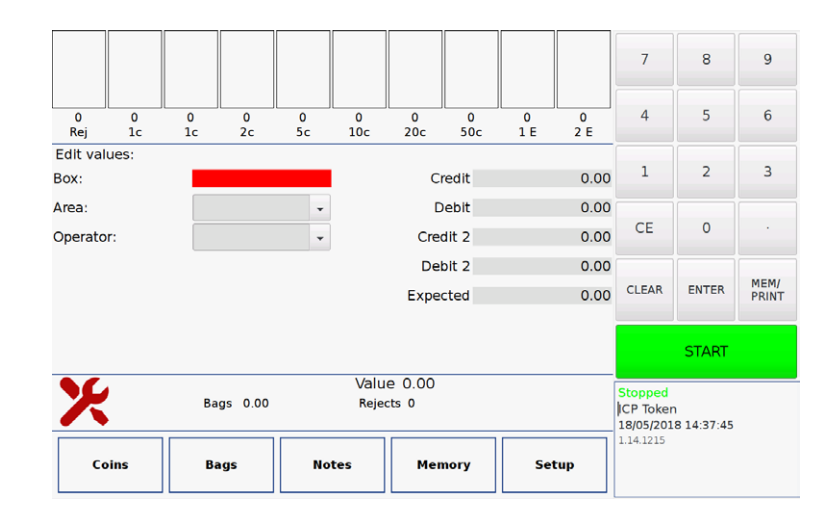

### Coins (Pièces)

L'écran Comptage de pièces affiche le nombre de pièces dans chaque dénomination comptée sur le nombre actuel de transactions non enregistrées. Le nombre de pièces rejetées est également affiché.

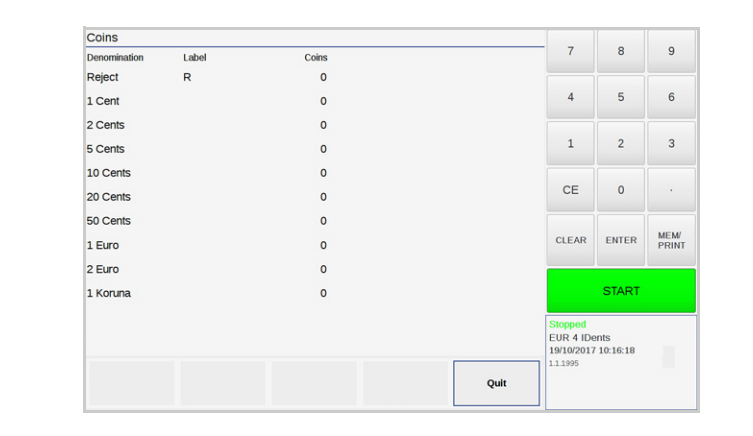

| urner à l'Écran principal. |
|----------------------------|
| 1                          |

Pour effacer le comptage de pièces de l'Écran principal :

- a) Entrez un Identifiant.
- b) Appuyer sur **Mem/Print**. Le comptage de pièces sera enregistré en Mémoire.

# SC ICX Active-9 – Manuel d'utilisation – 050137-000 Rev 02

### Sacs

L'écran Comptage de sacs affiche les données suivantes pour chaque goulotte :

| Data (données)                  | Description                              |
|---------------------------------|------------------------------------------|
| Outlet (Goulotte)               | La dénomination attribuée à la goulotte. |
| Coins (Pièces)                  | Le nombre de pièces dans la goulotte.    |
| Value (Valeur)                  | La valeur des pièces dans la goulotte.   |
| Full bags<br>(Sacs pleins)      | Le nombre de sacs pleins.                |
| Filled value<br>(Valeur pleins) | La valeur des sacs pleins.               |

| Bags    |         |            |           |              |                         |          |       |
|---------|---------|------------|-----------|--------------|-------------------------|----------|-------|
| Outlet  | Coins   | Value      | Full bags | Filled value | 7                       | 8        | 9     |
| 2€      | 500     | 1000.00 CE | 0         | 0.00 CE      |                         |          |       |
| 1€      | 236     | 236.00 CE  | 0         | 0.00 CE      | 4                       | 5        | 6     |
| 50 c    | 960     | 480.00 CE  | 0         | 0.00 CE      |                         |          |       |
| 1 c     | 0       | 0.00 CE    | 0         | 0.00 CE      | 1                       | 2        | 3     |
| 2 c     | 45      | 0.90 CE    | 0         | 0.00 CE      | CE                      | 0        |       |
| 20 c    | 128     | 25.60 CE   | 0         | 0.00 CE      | CE                      | 0        |       |
| 10 c    | 300     | 30.00 CE   | 0         | 0.00 CE      |                         |          | MEM   |
| 5 c     | 210     | 10.50 CE   | 0         | 0.00 CE      | CLEAR                   | ENTER    | PRINT |
|         | 0       | 0.00 CE    | 0         | 0.00 CE      |                         |          |       |
| Rej     | 0       | 0.00 CE    | 0         | 0.00 CE      | START                   |          |       |
| Total   | 2379    | 1783.00    | 0         | 0.00         | Stopped                 |          |       |
|         |         |            |           |              | EUR 4 IDe<br>19/10/2017 | o8:55:16 |       |
| Confirm | Batches | Mixed      |           | Ouit         | 1.1.1995                |          |       |

La valeur totale des pièces dans tous les sacs et le nombre de sacs pleins sont affichés.

### Pour effacer le Comptage de sacs pour une dénomination :

a) Appuyez sur CE au niveau de la dénomination à effacer.

| Bags    |         |                        |           |              | _                       |                    |       |
|---------|---------|------------------------|-----------|--------------|-------------------------|--------------------|-------|
| Outlet  | Coins   | Value                  | Full bags | Filled value | 7                       | 8                  | 9     |
| 2€      | 500     | 1000.00 CE             | 0         | 0.00 CE      |                         | _                  |       |
| 1€      | 236     | 236.00 CE              | 0         | 0.00 CE      | 4                       | 5                  | 6     |
| 50 c    | 960     | 480.00 <mark>CE</mark> | 0         | 0.00 CE      |                         | 2                  | 2     |
| 1 c     | 0       | 0.00 CE                | 0         | 0.00 CE      | 1                       | 2                  | 3     |
| 2 c     | 45      | 0.90 CE                | 0         | 0.00 CE      | CE                      | 0                  |       |
| 20 c    | 128     | 25.60 CE               | 0         | 0.00 CE      | CE                      |                    |       |
| 10 c    | 300     | 30.00 CE               | 0         | 0.00 CE      | 0.540                   | ENTER .            | MEM/  |
| 5 c     | 210     | 10.50 CE               | 0         | 0.00 CE      | CLEAR                   | ENTER              | PRINT |
|         | 0       | 0.00 CE                | 0         | 0.00 CE      |                         |                    |       |
| Rej     | 0       | 0.00 CE                | 0         | 0.00 CE      | START                   |                    |       |
| Total ′ | 2379    | 1783.00                | 0         | 0.00         | Stopped                 |                    |       |
|         |         |                        |           |              | EUR 4 IDe<br>19/10/2017 | ents<br>7 09:03:11 |       |
| Confirm | Batches | Mixed                  |           | Quit         | 1.1.1995                |                    |       |

b) Appuyez sur Confirm pour effacer, ou Quit pour abandonner.

# SC ICX Active-9 – Manuel d'utilisation – 050137-103 Rev 02

### Pour effacer le comptage de sacs pour toutes les dénominations

a) Appuyez sur la colonne (Sacs partiels ou pleins) à effacer.

| Bags    |         |                         |           |              |                         |                  |       |
|---------|---------|-------------------------|-----------|--------------|-------------------------|------------------|-------|
| Outlet  | Coins   | Value                   | Full bags | Filled value | 7                       | 8                | 9     |
| 2€      | 500     | 1000.00 <mark>CE</mark> | 0         | 0.00 CE      |                         |                  | _     |
| 1€      | 236     | 236.00 <mark>CE</mark>  | 0         | 0.00 CE      | 4                       | 5                | 6     |
| 50 c    | 960     | 480.00 <mark>CE</mark>  | 0         | 0.00 CE      |                         | _                | 2     |
| 1 c     | 0       | 0.00 <mark>CE</mark>    | 0         | 0.00 CE      | 1                       | 2                | 3     |
| 2 c     | 45      | 0.90 <mark>CE</mark>    | 0         | 0.00 CE      | CE                      | 0                |       |
| 20 c    | 128     | 25.60 <mark>CE</mark>   | 0         | 0.00 CE      | CE                      |                  |       |
| 10 c    | 300     | 30.00 <mark>CE</mark>   | 0         | 0.00 CE      |                         |                  | MEM/  |
| 5 c     | 210     | 10.50 <mark>CE</mark>   | 0         | 0.00 CE      | CLEAR                   | ENTER            | PRINT |
|         | 0       | 0.00 <mark>CE</mark>    | 0         | 0.00 CE      |                         |                  |       |
| Rej     | 0       | 0.00 <mark>CE</mark>    | 0         | 0.00 CE      | START                   |                  |       |
| Total   | 2379    | 1783.00                 | 0         | 0.00         | Stopped                 |                  |       |
|         |         |                         |           |              | EUR 4 IDe<br>19/10/2017 | ents<br>09:05:05 |       |
| Confirm | Batches | Mixed                   |           | Quit         | 1.1.1995                |                  |       |

- b) Appuyez sur Clear pour sélectionner la colonne entière.
- c) Appuyez sur **Confirm** pour effacer, ou **Quit** pour abandonner.

| Touches de commande | Description                                                                                                    |
|---------------------|----------------------------------------------------------------------------------------------------|
| Batches (lots)      | Quantité par lot qui liste chaque goulotte, la dénomination qui lui est affectée et la quan-<br>tité par lot définie pour cette dénomination.  |
| Mixed (mixte)       | Détails d'une goulotte avec des dénomina-<br>tions mixtes. Cette option sera grisée si l'ins-<br>tallation ne dispose pas de goulottes mixtes. |
| Quit (Quitter)      | Retourner à l'Écran principal.                                                                                                    |

| Bags   |                 |        |             |           |              | _                       |                    | _    |
|--------|-----------------|--------|-------------|-----------|--------------|-------------------------|--------------------|------|
| Outlet | Content of: 1 c |        |             | Full bags | Filled value |                         | 8                  | 9    |
| 2€     | Label           | Counts | Total Value | 0         | 0.00 CE      |                         |                    |      |
| 1€     | 1 Cent          | 14     | 0.14        | 0         | 0.00 CE      | 4                       | 5                  | 6    |
| 50 c   | 1 Koruna        | 8      | 8.00        | 0         | 0.00 CE      |                         | _                  |      |
| 1 C    |                 |        |             | 0         | 0.00 CE      | 1                       | 2                  | 3    |
| 2 C    |                 |        |             | 0         | 0.00 CE      | CE.                     | •                  |      |
| 20 c   |                 |        |             | 0         | 0.00 CE      | CE                      | U                  |      |
| 10 c   |                 |        |             | 0         | 0.00 CE      |                         | 510750             | MEM/ |
| 5 c    |                 |        |             | 0         | 0.00 CE      | GLEAR                   | ENTER              | PRIN |
|        |                 |        |             | 0         | 0.00 CE      |                         |                    |      |
| Rej    |                 |        |             | 0         | 0.00 CE      |                         | START              |      |
| Total  |                 |        |             | 0         | 0.00         | Stopped                 |                    |      |
|        |                 |        |             |           |              | EUR 4 IDe<br>19/10/2017 | ents<br>7 09:08:52 |      |
| Co     | onfirm Bat      | ches   | Mixed       |           | Quit         | 11.1995                 |                    |      |

Détails de sac mixte

### Non Coin (hors pièces, si configuré)

Le champ permet à l'utilisateur de définir les informations nonmonétaires pour les transactions. Il y a trois types de champs nonmonétaires différents :

• Credit

Ce type de champ permet à l'utilisateur d'entrer une somme d'argent qui doit être ajoutée à la transaction.

• Debit

Ce type de champ permet à l'utilisateur d'entrer une somme d'argent qui doit être soustraite à la transaction.

### • Expected (prévue)

Ce champ permet à l'utilisateur d'entrer la somme d'argent prévue pour comptage. Ce chiffre sera comparé au montant réel d'argent compté.

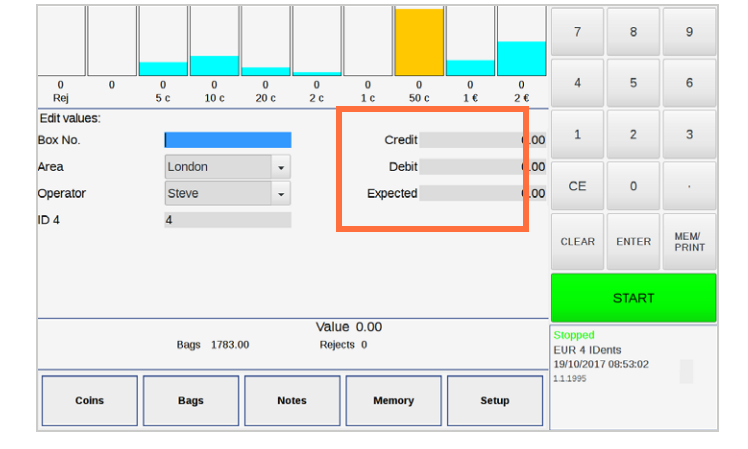

### Notes (billets, si configuré)

Ce champ permet à l'utilisateur de définir des valeurs de notes qui doivent être ajoutées aux transactions.

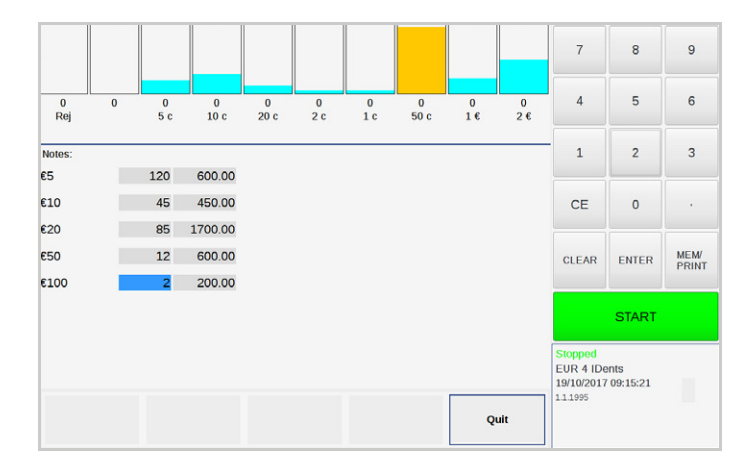

Il est possible de saisir le nombre de billets (colonne de gauche) ou la valeur totale (colonne de droite), cependant, si vous entrez une valeur totale, celle-ci doit être divisible par la valeur du billet pour être acceptée. Ces champs de saisie sont effacés lorsque vous enregistrez une transaction.

### Mémoire

Affiche le nombre de registres, la valeur totale et la valeur totale des pièces en mémoire.

| 1 January   |                  |   | 1 d = - 1 | in a first set of |         |       | - 7                                | 8               | 9             |
|-------------|------------------|---|-----------|-------------------|---------|-------|------------------------------------|-----------------|---------------|
| Uns         | aved Count: 0.00 |   | Mach      | nine Setup: EU    | R 4 IDe | nts   |                                    |                 |               |
| ID          |                  |   | Total     | Quantity I        | End     |       |                                    |                 |               |
| Box No.     |                  |   |           |                   |         |       | 4                                  | 5               | 6             |
| Area        | London           | • | 3,550.00  | 3                 | CE      | Print | 1                                  | 2               | 3             |
| Operator    | Steve            | • | 3,550.00  | 3                 | CE      | Print | -                                  | -               | 5             |
| Setup       | EUR 4 IDents (   | • | 3,550.00  | 3                 | CE      | Print | CE                                 | 0               |               |
| Grand total |                  |   | 3,550.00  | 3                 |         |       | CLEAR                              | ENTER           | MEM/<br>PRINT |
|             |                  |   |           |                   |         |       |                                    | START           |               |
|             |                  |   |           |                   |         |       | Stopped<br>EUR 4 IDe<br>19/10/2017 | nts<br>09:20:37 |               |
|             | Confirm          |   | Fearab    | History           |         | Ouit  | 1.1.1000                           |                 |               |

| Data (données)                                    | Description                                                                                  |
|---------------------------------------------------|----------------------------------------------------------------------------------------------|
| Unsaved Count<br>(Comptage non<br>enregistré)     | Affiche les comptages qui n'ont pas encore été<br>enregistrés en mémoire.                    |
| Machine Setup<br>(Configuration<br>de la machine) | La configuration active en cours sur la machine.                                             |
| ID                                                | Identités pour la configuration actuelle, qui font partie de la hiérarchie des transactions. |
| Total                                             | Valeur totale des transactions.                                                              |
| Quantité                                          | Nombre de transactions.                                                                      |

| ez sur la touche <b>CE</b> au niveau d'identité<br>puis appuyez sur <b>Confirm</b> pour effacer la<br>ire. |
|----------------------------------------------------------------------------------------------------|
|                                                                                                    |
| ste de configurations contenant des transac-                                                               |
| totale de toutes les configurations.                                                                       |
|                                                                                                    |

Appuyez sur un élément des colonnes ID et Total pour afficher des informations détaillées sur les transactions et les totaux.

| Touches de commande  | Description                                                                                       |
|----------------------|---------------------------------------------------------------------------------------------------|
| Confirmer            | Efface la mémoire pour la configuration<br>actuellement sélectionnée et le niveau d'iden-<br>tité |
| Search (Chercher)    | Rechercher des transactions pour un ID spé-<br>cifique.                                           |
| History (Historique) | Afficher la dernière mémoire effacée.                                                             |
| Quit (Quitter)       | Retourner à l'Écran principal.                                                                    |

### Search (Chercher)

Pour afficher les détails d'un niveau d'identifiant spécifique, entrez, par exemple, le numéro de Boîte et appuyez sur **Enter (Entrée)** ou **Search (Rechercher)**. Si vous appuyez sur **Search (Rechercher)**sans entrer d'identifiant spécifique, toutes les transactions en mémoire seront affichées.

| ?          |     | Search | Quit  | Dents<br>17 09:31:00 |               |
|------------|-----|--------|-------|----------------------|---------------|
|            |     |        |       | START                |               |
|            |     |        | CLEAF | ENTER                | MEM/<br>PRINT |
|            |     |        | CE    | 0                    |               |
| D 4        | *   | -      | 1     | 2                    | 3             |
| Operator   | *   | -      |       |                      |               |
| vrea       | *   | •      | 4     | 5                    | 6             |
| Box No.    | *   | -      | 7     | 8                    | 9             |
| Memory Sea | rch |        |       |                      |               |

| Touches de commande  | Description                                                                              |
|----------------------|------------------------------------------------------------------------------------------|
| ?                    | Le caractère générique "?" permet de remplacer exacte-<br>ment un caractère.             |
| *                    | Le caractère générique "*" permet de remplacer zéro ou d'autres caractères.              |
| Search<br>(Chercher) | Afficher toutes les transactions, ou les transactions pour<br>un niveau d'ID spécifique. |
| Quit<br>(Quitter)    | Retour au menu Totaux en mémoires.                                                       |

| Box No.=*;                       | Area=*; Operato | r=*; ID 4=*;    |             |         |              |          |       | 7                                  | 8                  |  |
|----------------------------------|-----------------|-----------------|-------------|---------|--------------|----------|-------|------------------------------------|--------------------|--|
| Transaction                      | ns in memory:   | 3               | Setup:      | EUR 4   | EUR 4 IDents |          |       |                                    |                    |  |
| Memory total:<br>Expected total: |                 | 3.00<br>1254.00 | Sort By:    | None    |              | -        | •     |                                    | 5                  |  |
| Sequence                         | Date            |                 | Value B     | lox No. | Area         | Operator | ID 4  |                                    |                    |  |
| 4                                | 2017-10-17 15:1 | 7:06            | 0.00 4      | 558     | London       | Steve    | 4     |                                    |                    |  |
| 5                                | 2017-10-17 15:1 | 7:42            | 0.00 25     | 554     | London       | Steve    | 4     | 1                                  | 2                  |  |
| 6                                | 2017-10-19 09:1 | 8:06            | 3,550.00 13 | 234     | London       | Steve    | 4     |                                    |                    |  |
|                                  |                 |                 |             |         |              |          |       | CE                                 | 0                  |  |
|                                  |                 |                 |             |         |              |          | CLEAR | ENTER                              | M<br>Pl            |  |
|                                  |                 |                 |             |         |              |          |       | START                              |                    |  |
|                                  |                 |                 |             |         |              |          |       | Stopped<br>EUR 4 IDe<br>19/10/2017 | ents<br>7 09:31:50 |  |
|                                  |                 | Save            | Previ       | ew      |              |          | Ouit  | 1.1.1995                           |                    |  |

| Data (données)                                           | Description                                                                                                    |
|----------------------------------------------------------|----------------------------------------------------------------------------------------------------|
| Transactions in<br>memory (Transac-<br>tions en mémoire) | Le nombre de transactions pour l'ID sélec-<br>tionné.                                                                                                    |
| Memory total<br>(Mémoire totale)                         | La valeur totale de toutes les transactions pour<br>l'ID sélectionné.                                                                                                    |
| Expected total<br>(Total attendu)                        | Le total attendu, si une valeur a été entrée.                                                                                                    |
| Setup (Réglage)                                          | Configuration sélectionnée                                                                                                    |
| Sort by (Trier par)                                      | Sélectionner l'ID à trier ou cliquer sur l'en-tête de la colonne ID.                                                                                                    |
| Séquence                                                 | Il s'agit du numéro qui apparaît sur les reçus<br>de transaction. Il existe des numéros de<br>séquence distincts pour Transactions, Suppres-<br>sions de mémoire et Suppressions de sac. La<br>valeur initiale de chaque numéro de séquence<br>peut être définie dans le menu Superviseur. |

| Touches de commande | Description                                                                                                    |
|---------------------|----------------------------------------------------------------------------------------------------|
| Save (Enregistrer)  | Enregistrer la transaction sur une clé USB.                                                                                                    |
| Preview (Aperçu)    | Afficher les détails d'une transaction sélection-<br>née. Faire apparaître la transaction souhaitée en<br>surbrillance et appuyer sur <b>Preview</b> (Aperçu). |
| Quit (Quitter)      | Retourner au menu Memory Search (Recherche mémoire).                                                                                                    |

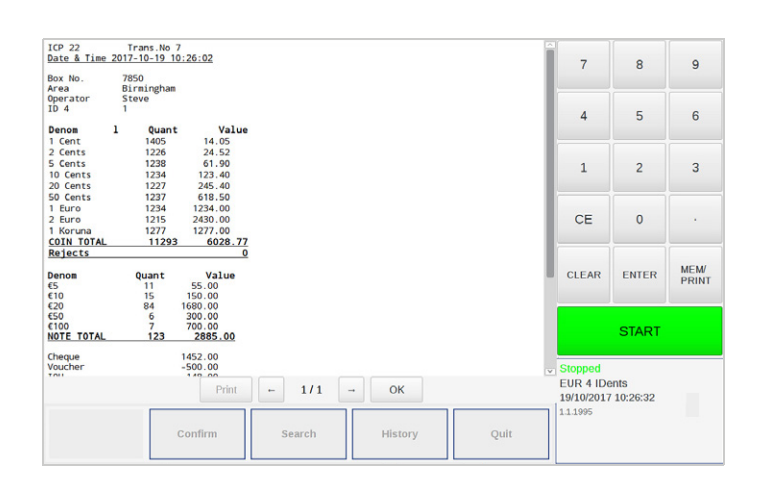

| Data (données)          | Description                                                                                           |
|-------------------------|----------------------------------------------------------------------------------------------------|
| History<br>(Historique) | Cet écran affiche toute la mémoire supprimée<br>qui n'a pas encore été définitivement suppri-<br>mée. |

### History (Historique)

Cet écran affiche toute la mémoire supprimée qui n'a pas encore été définitivement supprimée.

L'utilisateur peut choisir de réimprimer les transactions contenues dans l'un de ces éléments de mémoire supprimée et il peut également annuler la suppression (ce qui rétablit toutes les transactions de cette suppression vers la mémoire active de cette configuration).

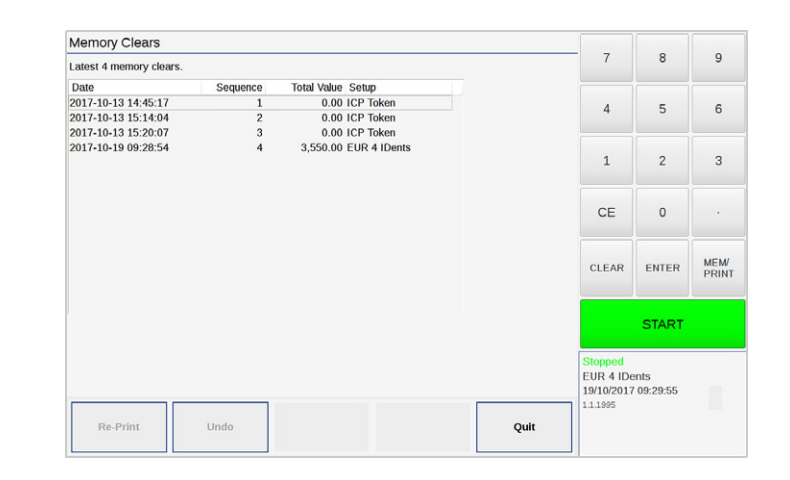

| Touches de<br>commande   | Description                                                      |
|--------------------------|------------------------------------------------------------------|
| Re-Print<br>(Réimprimer) | Réimprimer les transactions contenues dans la mémoire supprimée. |
| Undo (Annuler)           | Annuler la suppression de mémoire<br>sélectionnée.               |
| Quit (Quitter)           | Retour au menu Totaux en mémoires.                               |

# SC ICX Active-9 – Manuel d'utilisation – 050137-000 Rev 02

### Setup (Réglage)

Une nouvelle configuration peut être sélectionnée dans ce menu en appuyant dessus.

Avant de changer le programme, il est possible que le comptage de sacs, le comptage des transactions et la mémoire doivent être effacées. Le réglage du Programme d'entretien P5000 détermine s'il faut ou non les effacer.

| Touches de commande | Description                                                                                                    |
|---------------------|----------------------------------------------------------------------------------------------------|
| Belt (Courroie)     | Afficher les informations de courroie et les sta-<br>tistiques de comptage. Voir page suivante. En<br>appuyant sur <b>Mem/Print</b> , les statistiques<br>montrées à l'écran seront imprimées. |
| Quit (Quitter)      | Retourner à l'Écran principal.                                                                                                    |

| Cho | ose setup: EUR 4 IDe  | nts   |                         |                      |   |                                    |                  |               |
|-----|-----------------------|-------|-------------------------|----------------------|---|------------------------------------|------------------|---------------|
|     | CZ-EUR<br>DALLMAYR    |       | EUR-1ID<br>EUR 1 ID     | EUR-2ID<br>EUR 2 ID  | ] | 7                                  | 8                | 9             |
|     | EUR-3ID<br>EUR 3 ID   |       | EUR-4ID<br>EUR 4 IDents | EUR 0 ID             | ] | 4                                  | 5                | 6             |
|     | icp-cz<br>ICP Czech   |       | ICP Czech 2             | icp-test<br>icp-test | ] | 1                                  | 2                | 3             |
|     | icptoken<br>ICP Token |       |                         |                      |   | -                                  | -                | Ŭ             |
|     |                       |       |                         |                      |   | CE                                 | 0                | •             |
|     |                       |       |                         |                      |   | CLEAR                              | ENTER            | MEM/<br>PRINT |
|     |                       |       |                         |                      |   |                                    | START            |               |
|     |                       |       |                         |                      |   | Stopped<br>EUR 4 IDe<br>19/10/2017 | ents<br>09:34:16 |               |
|     | Empty<br>Hopper Super | visor | Belt                    | Quit                 |   | 1.1.1492                           |                  |               |

| Touches de<br>commande         | Description                                                                           |
|--------------------------------|---------------------------------------------------------------------------------------|
| Empty Hopper<br>(Vider trémie) | Vider les pièces de la trémie. Toutes les pièces<br>seront envoyées à la goulotte 10. |
| Supervisor<br>(Superviseur)    | Afficher le menu Superviseur. Voir pages suivantes                                    |

### Informations de courroie

| Belt Information             |           |      |                                   |            | 0             |
|------------------------------|-----------|------|-----------------------------------|------------|---------------|
| Coins under belt limit       | 9000000   |      | · ·                               | •          | 9             |
| oins counted for this belt   | 2525099   |      |                                   |            |               |
| lumber of new belts          | 238       |      | 4                                 | 5          | 6             |
| otal Number of coins counted | 666423239 |      |                                   | -          | -             |
| otal Number of Starts        | 314871    |      |                                   |            |               |
| otal Hours Counting          | 42261.02  |      | 1                                 | 2          | 3             |
| otal Hours Switched On       | 29100.33  |      | -                                 | -          |               |
|                              |           |      | CE                                | 0          |               |
|                              |           |      | CLEAR                             | ENTER      | MEM/<br>PRINT |
|                              |           |      |                                   | START      |               |
|                              |           |      | Stopped<br>EUR 0 ID<br>19/10/2017 | 7 09:38:33 |               |
| Change Belt Print            |           | Quit | 1.1.1995                          |            |               |

| Data (données)     | Description                                   |
|--------------------|-----------------------------------------------|
| Pièces dans la     | Ce paramètre est défini à l'aide du Programme |
| limite de courroie | d'entretien P5000                             |
|                    | (Technicien / Configuration / Carte de        |
|                    | contrôle / Durée de vie de la courroie).      |

| Touches de<br>commande                  | Description                                                                  |
|-----------------------------------------|------------------------------------------------------------------------------|
| Change Belt<br>(Changer de<br>courroie) | Appuyer dessus pour réinitialiser le comptage<br>de pièces pour la courroie. |
| Print (Imprimer)                        | Appuyer dessus pour imprimer les informa-<br>tions.                          |
| Quit (Quitter)                          | Revenir au menu de configuration                                             |

### Menu Supervisor

Pour accéder au menu Superviseur, appuyer sur « Setup » lorsque l'écran s'allume.

Sélectionner ensuite « Supervisor » et entrer le mot de passe.

| CZ-EUR                                      | EUR-1ID                | EUR-2ID  | 7                                 | 8               | 9    |
|---------------------------------------------|------------------------|----------|-----------------------------------|-----------------|------|
| E A password is re                          | quired for Supervisor. |          | 4                                 | 5               | 6    |
| ic                                          | Password               | icp-test | 1                                 | 2               | 3    |
| <br>Sensor 033560-000<br>Software Version 1 | A                      |          | CE                                | 0               |      |
| L                                           |                        |          | CLEAR                             | ENTER           | MEM  |
|                                             |                        |          |                                   | Linch           | PRIN |
|                                             |                        |          |                                   | START           | PRIN |
| <br>                                        |                        |          | Stopped<br>EUR 0 ID<br>19/10/2017 | START (09:42:33 | PRIN |

Le menu suivant est affiché :

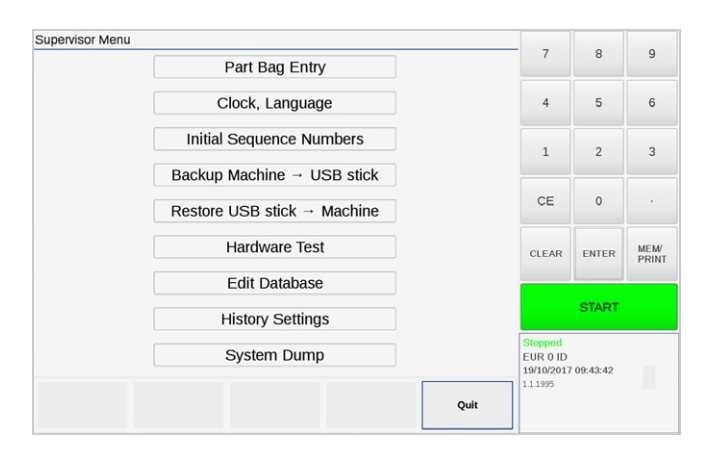

| Touches de commande                                              | Description                                                                                                    |
|------------------------------------------------------------------|----------------------------------------------------------------------------------------------------|
| Entrée partielle de<br>sacs                                      | L'entrée partielle de sac est destinée à modifier manuellement les valeurs des sacs.                                                                                                    |
| Clock, Language<br>(Horloge, Langue)                             | La date, l'heure et la langue peuvent être réglées<br>dans ce menu. Un PC externe et une impri-<br>mante peuvent être activés et testés.<br>Le rétroéclairage de l'écran peut être ajusté. |
| Initial Sequence<br>Numbers<br>(Numéros de<br>séquence initiale) | Les numéros de séquence pour Suppressions<br>de sac, Transactions et Suppressions de<br>mémoire peuvent être définis ici sur n'importe<br>quel numéro.                                     |
| Sauvegarder la<br>machine - Clé USB                              | Le contenu des fichiers de la machine peut être<br>sauvegardé/restauré sur ou depuis une clé USB.                                                                                          |
| Restaurer la clé<br>USB - Machine                                |                                                                                                    |
| Hardware Test<br>(Test du matériel)                              | Affiche le menu de test du matériel de la machine.                                                                                                    |
| Edit Database<br>(Éditer la base de<br>données)                  | Toutes les bases de données utilisées par les configurations peuvent être modifiées.                                                                                                    |
| History Settings<br>(Paramètres de<br>l'historique)              | La durée (jours) de conservation des transac-<br>tions compensées peut être définie, ainsi que<br>l'heure et le jour du nettoyage.                                                         |
| System Dump<br>(Sauvegarde du                                    | Une sauvegarde du système enregistre les infor-<br>mations pertinentes sur la machine et l'inter-                                                                                          |

### Entrée partielle de sacs

| Outlet | Quantity | Value   | Coins    | Counts |                         | 8               | 9     |
|--------|----------|---------|----------|--------|-------------------------|-----------------|-------|
| 2€     | 500      | 1000.00 | 1 Cent   | 14     |                         |                 |       |
| 1€     | 236      | 236.00  | 1 Koruna | 8      | 4                       | 5               | 6     |
| 50 c   | 960      | 480.00  |          |        |                         |                 |       |
| 1 c    | 22       | 8.14    |          |        | 1                       | 2               | 3     |
| 2 c    | 45       | 0.90    |          |        | CE                      | •               |       |
| 20 c   | 128      | 25.60   |          |        | CE                      | 0               |       |
| 10 c   | 300      | 30.00   |          |        |                         |                 | MEM/  |
| 5 c    | 210      | 10.50   |          |        | CLEAR                   | ENIER           | PRINT |
|        | 0        | 0.00    |          |        |                         |                 |       |
| Rej    | 0        | 0.00    |          |        |                         | START           |       |
| Total  | 2401     | 1791.14 |          |        | Stopped                 |                 |       |
|        |          |         |          |        | EUR 4 IDe<br>19/10/2017 | nts<br>09:53:27 |       |
|        |          |         |          |        | 1.1.1995                |                 |       |

L'entrée partielle de sac est destinée à modifier manuellement les valeurs des sacs. Pour effectuer cette modification :

- a) Sélectionner une goulotte.
- **b)** Dans le champ « Counts » (Comptage), saisir la quantité souhaitée de la dénomination sélectionnée.
- c) La valeur des pièces introduites sera ajoutée au total.
- d) Appuyer sur **Confirm** pour enregistrer les modifications, ou appuyer sur **Quit** pour quitter.

### Clock, Language (Horloge, Langue)

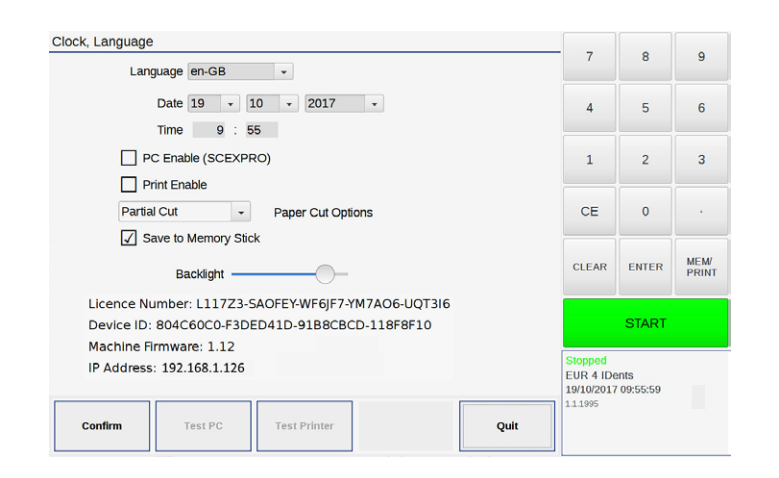

Utiliser la liste déroulante pour définir la Langue.

Utiliser les listes déroulantes pour définir la Date et Time (Heure).

Cocher l'option PC Enable pour autoriser un PC externe.

Cocher l'option **Print Enable** pour autoriser une imprimante externe.

Utiliser la liste déroulante pour définir **Paper Cut Options** (Options de découpe).

Faire glisser le contrôleur pour régler le Backlight (Rétroéclairage).

Appuyer sur **Confirm** pour confirmer les réglages de l'heure/date ou appuyer sur **Quit** pour renoncer à toute modification.

### Initial Sequence Numbers (Numéros de séquence initiale)

| Memory          |              | Stopped<br>EUR 4 IC<br>19/10/201<br>111995 | ents<br>7 10:02:03 |               |
|-----------------|--------------|--------------------------------------------|--------------------|---------------|
|                 |              |                                            | START              |               |
|                 |              | CLEAR                                      | ENTER              | MEM/<br>PRINT |
|                 |              | CE                                         | 0                  |               |
| 3000            | Memory Clear | 1                                          | 2                  | 3             |
| 2000            | Bag Clear    | 4                                          | 5                  | 6             |
| nanges will tak | Transactions |                                            |                    |               |
|                 |              | 7                                          | 8                  | 9             |

Entrer les numéros de séquence initiaux pour Transaction, Suppression de sac et Suppression de mémoire.

Appuyer sur **Memory Clear** (Suppression de mémoire) pour passer aux numéros de séquence définis.

### Attention!

Cette action effacera toutes les informations de transaction stockées.

### Sauvegarder/restaurer la machine -> Clé USB

| Memory Files                                                                                                    |         |      |                                                                           |                                                  |                              |
|----------------------------------------------------------------------------------------------------|---------|------|---------------------------------------------------------------------------|--------------------------------------------------|------------------------------|
| ID Data (.dat)                                                                                                    |         |      | 4                                                                         | 5                                                | 6                            |
| Count Files                                                                                                    |         |      |                                                                           |                                                  |                              |
| Setup Files                                                                                                    |         |      | 1                                                                         | 2                                                | 3                            |
| Configuration Files                                                                                                    |         |      |                                                                           |                                                  |                              |
| Machine Log Files                                                                                                    | Select  | •    | CE                                                                        | 0                                                |                              |
| Journal Files                                                                                                    |         |      |                                                                           |                                                  |                              |
| Machine 'a' and 'b' drives                                                                                                    |         |      | CLEAR                                                                     | ENTER                                            | MEM/                         |
|                                                                                                    |         | Quit | 1.9.657                                                                   | 10 00:40:17                                      |                              |
| ckup Machine → USB stick                                                                                                    |         |      |                                                                           |                                                  |                              |
| Memory Files                                                                                                    |         |      | 7                                                                         | 8                                                | 9                            |
| Memory Files                                                                                                    |         |      | 7                                                                         | 8                                                | 9                            |
| Memory Files<br>ID Data (.dat)<br>Count Files                                                                                                    |         |      | 7                                                                         | 8                                                | 9                            |
| Memory Files<br>ID Data (.dat)<br>Count Files<br>Setup Files                                                                                                    |         |      | 7                                                                         | 5                                                | 9                            |
| Memory Files<br>ID Data (.dat)<br>Count Files<br>Setup Files<br>Configuration Files                                                                                                    |         |      | 7 4 1                                                                     | 8<br>5<br>2                                      | 9<br>6<br>3                  |
| Memory Files<br>ID Data (.dat)<br>Count Files<br>Setup Files<br>Configuration Files<br>Machine Log Files                                                                                                    | Month + | 1    | 7<br>4<br>1<br>CE                                                         | 8<br>5<br>2<br>0                                 | 9<br>6<br>3                  |
| Memory Files<br>ID Data (.dat)<br>Count Files<br>Setup Files<br>Configuration Files<br>Machine Log Files<br>Journal Files                                                                                                    | Month • | ]    | 7<br>4<br>1<br>CE                                                         | 8<br>5<br>2<br>0                                 | 9<br>6<br>3                  |
| Memory Files<br>ID Data (.dat)<br>Count Files<br>Setup Files<br>Configuration Files<br>Machine Log Files<br>Journal Files                                                                                                    | Month - | ]    | 7<br>4<br>1<br>CE                                                         | 8<br>5<br>2<br>0<br>ENTER                        | 9<br>6<br>3                  |
| Memory Files<br>ID Data (.dat)<br>Count Files<br>Setup Files<br>Configuration Files<br>Machine Log Files<br>Journal Files<br>Journal Files<br>files Copied                                                                   | Month - |      | 7<br>4<br>1<br>CE<br>CLEAR                                                | 8<br>5<br>2<br>0<br>ENTER                        | 9<br>6<br>3<br>MEM/<br>PRINT |
| Memory Files<br>ID Data (.dat)<br>Count Files<br>Setup Files<br>Configuration Files<br>Machine Log Files<br>Journal Files<br>Journal Files<br>Achine 'a' and 'b' drives<br>Files Copied                                      | Month + |      | 7<br>4<br>1<br>CE<br>CLEAR                                                | 8<br>5<br>2<br>0<br>ENTER                        | 9<br>6<br>3<br>MEM/<br>PRINT |
| Memory Files<br>ID Data (.dat)<br>Count Files<br>Setup Files<br>Configuration Files<br>Machine Log Files<br>Journal Files<br>Journal Files<br>Iachine 'a' and 'b' drives<br>Files Copied<br>IRIOT (2875.00 MB free of<br>ect | Month - |      | 7<br>4<br>1<br>CE<br>CLEAR                                                | 8<br>5<br>2<br>0<br>ENTER<br>START               | 9<br>6<br>3<br>MEM/<br>PRINT |
| Memory Files<br>ID Data (.dat)<br>Count Files<br>Setup Files<br>Configuration Files<br>Machine Log Files<br>Journal Files<br>Machine 'a' and 'b' drives<br>Files Copied<br>RIOT (2875.00 MB free of<br>ect                   | Month - |      | 7<br>4<br>1<br>CE<br>CLEAR<br>Stopped<br>icp-test<br>22/03/201<br>1.9.664 | 8<br>5<br>2<br>0<br>ENTER<br>START<br>8 09:57:09 | 9<br>6<br>3<br>PRINT         |

a) Insérer une clé USB dans l'un des ports USB.

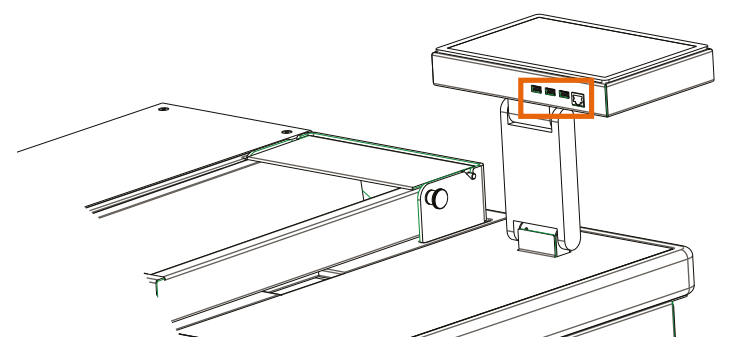

- b) Sélectionner l'option Backup/Restore (sauvegarder/restaurer).
- c) Sélectionner les fichiers à sauvegarder/restaurer et attendre la fin de l'opération.
- d) Appuyer sur **Eject**, puis attendre la confirmation avant de retirer la clé USB.

### Hardware Test (Test du matériel)

Ces pages sont fournies par la machine.

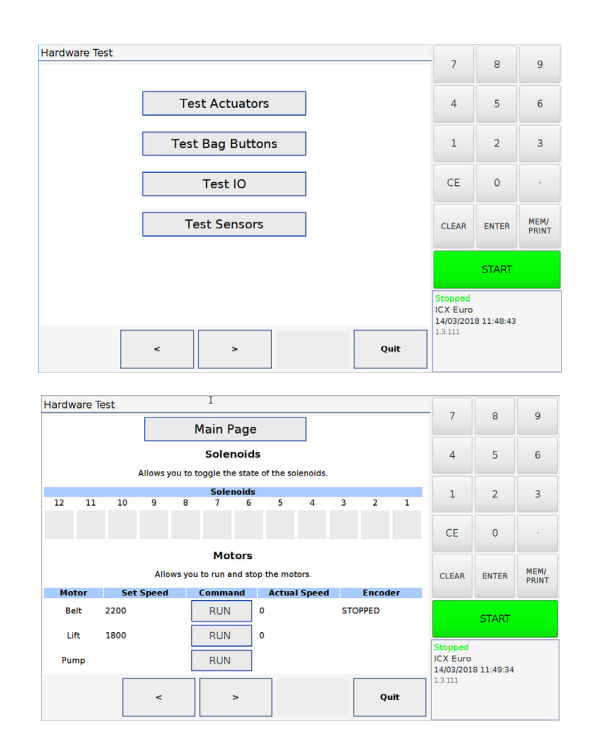

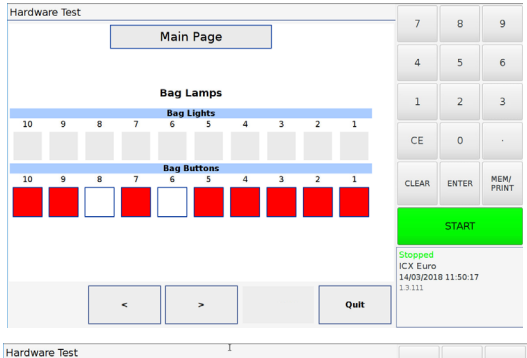

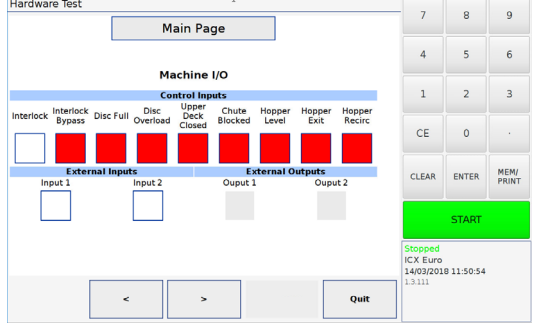

| Hardware Test |       |         |         |                                   |                 |      |
|---------------|-------|---------|---------|-----------------------------------|-----------------|------|
|               | Ma    | in Page |         |                                   | 0               | 9    |
|               | s     | ensors  |         | 4                                 | 5               | 6    |
| Sensor        | Value | Minimum | Maximum |                                   |                 |      |
| Edan          | 5850  | 5845    | 5855    | 1                                 | 2               | 3    |
| Odiam         | 0     | 0       | 0       |                                   |                 |      |
| Thick         | 29169 | 29169   | 29169   |                                   |                 |      |
| le1           | 52    | 52      | 50      | CE                                | 0               |      |
| K2            | 206   | 202     | 213     | CL.                               | v               |      |
| iperm.        | 590   | 584     | 504     |                                   |                 |      |
| 8Perm         | 465   | 463     | 471     |                                   |                 |      |
| 0t1           | 221   | 212     | 222     | CLEAR                             | ENTER           | PRIN |
| 012           | 690   | 674     | 693     |                                   |                 |      |
| Tag           | 0     | 0       | 0       |                                   |                 |      |
| Tel           | 32    | 32      | 22      |                                   | CTADT           |      |
| Tc2           | 171   | 109     | 102     |                                   | START           |      |
| Range         | 1958  | 1880    | 1958    |                                   |                 |      |
|               | < .   | >       | Quit    | ICX Euro<br>14/03/201:<br>1.3.111 | 8 12:47:51<br>I |      |

### Edit Database (Éditer la base de données)

| Database:   | area.dat |            | *       |      |                                    |                  |               |
|-------------|----------|------------|---------|------|------------------------------------|------------------|---------------|
| London      |          |            |         |      | 1                                  | 8                | 9             |
| Birmingham  |          |            |         |      | 4                                  | 5                | 6             |
| liverpool   |          |            |         |      |                                    |                  |               |
| Manchester  |          |            |         |      | 1                                  | 2                | 3             |
| Bristol     |          |            |         |      |                                    |                  |               |
| Southampton |          |            |         |      | CE                                 | 0                |               |
|             |          |            |         |      | CLEAR                              | ENTER            | MEM/<br>PRINT |
|             |          |            |         |      |                                    | START            |               |
|             |          |            |         |      | Stopped<br>EUR 4 IDe<br>19/10/2017 | ents<br>10:10:47 |               |
| Insert      | Delete   | Sort Order | Confirm | Quit |                                    |                  |               |

Sélectionner la base de données souhaitée. Tous les éléments seront affichés.

- Les éléments peuvent être édités, insérés ou supprimés.
- L'ordre de tri peut être défini.

### History Settings (Paramètres de l'historique)

| History Settings                             | 7                               | 8           | 9             |
|----------------------------------------------|---------------------------------|-------------|---------------|
| Retain cleared transactions for 1 days       |                                 |             |               |
| Run cleanup at 12 : 34                       | 4                               | 5           | 6             |
| on 🖌 Sun 🖌 Mon 🖌 Tue 🖌 Wed 🖌 Thu 🖌 Fri 🖌 Sat | 1                               | 2           | 2             |
| Retain memory clears                         | 1                               | 2           | 3             |
|                                              | CE                              | 0           |               |
|                                              |                                 |             |               |
|                                              | CLEAR                           | ENTER       | MEM/<br>PRINT |
|                                              |                                 | OTADT       |               |
|                                              |                                 | START       |               |
|                                              | Stopped<br>icp-test<br>15/03/20 | 18 13:54:12 |               |
| Memory<br>Clear Quit                         | 1.7.554                         |             |               |

- Définir le nombre de jours durant lesquels conserver les transactions effacées.
- Définir l'heure et les jours pour exécuter un nettoyage.
- Indiquer si vous souhaitez conserver les suppressions de mémoire ou non.
- Appuyer sur **Confirm** pour confirmer les paramètres ou appuyer sur **Quit** pour abandonner les modifications.
- Appuyer sur **Memory Clear** pour effacer toutes les informations de transaction stockées.

### System Dump (Sauvegarde du système)

| System Dump                             | 7                                           | 8                  | 9             |
|-----------------------------------------|---------------------------------------------|--------------------|---------------|
| PATRIOT (3664.00 MB free of 3816.00 MB) |                                             |                    |               |
| Eject                                   | 4                                           | 5                  | 6             |
|                                         | 1                                           | 2                  | 3             |
|                                         | CE                                          | 0                  | •             |
|                                         | CLEAR                                       | ENTER              | MEM/<br>PRINT |
|                                         |                                             | START              |               |
|                                         | Stopped<br>EUR 4 ID<br>19/10/201<br>11.1995 | ents<br>7 10:12:07 |               |
| System Dump                             | Quit                                        |                    |               |

a) Insérer une clé USB dans l'un des ports USB.

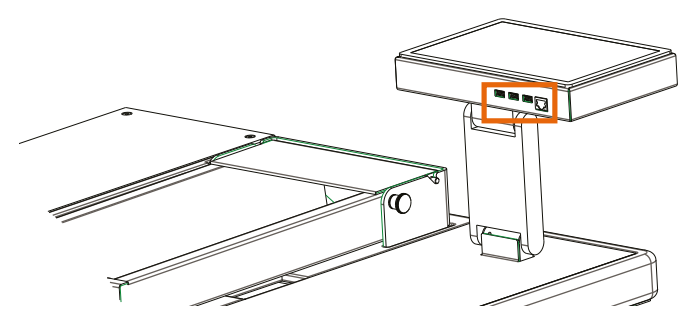

- **b)** Appuyer sur **System Dump** ( (Sauvegarde du système) et attendre que les opérations soient terminées.
- c) Appuyer sur **Eject**et attendre la confirmation avant de retirer la clé USB.

### Exportation de fichier XML

Les fichiers XML contenant les détails des transactions sont activés à l'aide du Programme d'entretien P5000. Les fichiers XML sont accessibles via un réseau, comme depuis n'importe quel PC.

Lorsque l'ICX est connectée à un réseau, <l'adresse IP> est attribuée par DHCP.

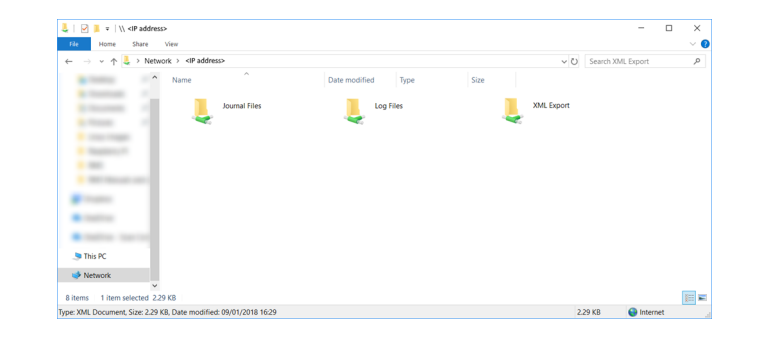

### 050137-000 Rev 02 Manuel d'utilisation SC ICX Active-9

### Résolution des problèmes

### AVERTISSEMENT! Risque de choc électrique ! Observez les mesures de sécurité.

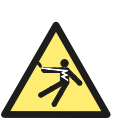

### Attention!

La performance de la machine est altérée par la présence de saletés, corps étrangers ou pièces endommagées.

### Note!

Le sac ou le message d'erreur peut être effacé si l'on appuie dessus.

### Guide des incidents

| Symptôme                     | Diagnostique                       | Action                                                                                       |  |  |
|------------------------------|------------------------------------|----------------------------------------------------------------------------------------------|--|--|
| La machine ne<br>démarre pas |                                    | Vérifiez que le câble d'ali-<br>mentation est branché et<br>que la machine est en<br>marche. |  |  |
| La machine<br>s'arrête en    | Corps étranger dans la<br>machine. | Enlevez le corps étranger.                                                                   |  |  |
| cours de                     | Machine bloquée.                   | Retirez le blocage.                                                                          |  |  |
| ment                         |                                    | Assurez-vous que la<br>machine n'est pas trop<br>remplie.                                    |  |  |
| Le moteur du<br>convoyeur ne | Corps étranger dans la machine.    | Enlevez le corps étranger.                                                                   |  |  |
| fonctionne pas               | Machine bloquée.                   | Retirez le blocage.<br>Assurez-vous que la<br>machine n'est pas trop<br>remplie.             |  |  |

| Symptôme                                                                           | Diagnostique                                                                      | Action                                                                            |
|------------------------------------------------------------------------------------|-----------------------------------------------------------------------------------|-----------------------------------------------------------------------------------|
| Nombre<br>important                                                                | Capteur endommagé<br>ou sale.                                                     | Ouvrez, vérifiez et net-<br>toyez le capteur.                                     |
| de rejets                                                                          |                                                                                   | Si le problème<br>persiste, éteignez la<br>machine, puis<br>rallumez-la.          |
|                                                                                    | Corps étranger sur la piste.                                                      | Enlevez le corps étranger<br>et/ou nettoyez la piste.                             |
| Les pièces sont<br>comptées mais<br>rejetées dans de<br>mauvais sacs/<br>goulottes | Pièces endommagées.                                                               | Enlevez les pièces<br>usagées.                                                    |
| Bruits<br>anormaux                                                                 | Corps étranger dans la<br>trémie.                                                 | Enlevez le corps étranger.                                                        |
|                                                                                    | Des pièces font obs-<br>truction dans la<br>machine.                              | Vérifiez et enlevez les pièces.                                                   |
| Les pièces ne<br>circulent pas                                                     | Disque de la trémie<br>bloqué.                                                    | Enlevez toutes les pièces<br>et vérifiez qu'il n'y ait pas<br>de corps étrangers. |
| Pas de réponse<br>à la pression<br>d'un bouton                                     | Les boutons-pous-<br>soirs lumineux verts<br>sont coincés ou ne<br>marchent plus. | Libérez le bouton coincé<br>ou contactez votre<br>représentant<br>SUZOHAPP.       |

### Messages d'erreurs

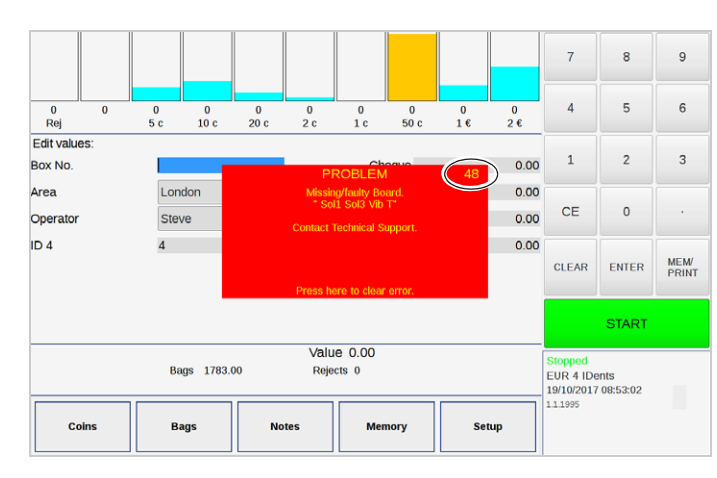

Des messages d'erreur peuvent s'afficher pendant un fonctionnement normal. Notez le code de l'erreur indiqué dans le coin supérieur droit et référez-vous au tableau ci-dessous pour éliminer l'anomalie, normalement l'action corrective est indiquée.

### Note!

Le sac ou le message d'erreur peut être effacé si l'on appuie dessus.

### Note!

Après correction de la panne, vous devez appuyer sur la touche **CE** pour remettre en marche la machine. La machine **ne fonctionnera pas** tant qu'un message d'erreur est affiché à l'écran.

| Code<br>d'erreur | Action                                                                                                    |
|------------------|----------------------------------------------------------------------------------------------------|
| 3                | Remplacez le sac/bac. Ensuite, appuyez sur le bouton pour réinitialiser le comptage.                                                                                            |
| 5                | Un des sacs est plein et les pièces s'amoncellent dans la<br>goulotte. Toutes les pièces doivent être retirées de la<br>goulotte avant que la machine ne soit remise en marche. |
| 7                | Examinez la configuration en utilisant le programme de<br>service technicien ou contactez votre représentant<br>SUZOHAPP.                                                       |
| 9                | Le nom du fichier n'a pas été trouvé.<br>Contactez votre représentant SUZOHAPP.                                                                                                 |
| 11               | Contactez votre représentant SUZOHAPP.                                                                                                    |
| 13               | Contactez votre représentant SUZOHAPP.                                                                                                    |
| 14               | Ouvrez, vérifiez et nettoyez le capteur. Assurez-vous que le capteur est abaissé lors de la mise sous tension.                                                                  |
| 17               | Vérifiez que le couvercle est abaissé. Si le problème persiste, contactez votre représentant SUZOHAPP.                                                                          |
| 19               | Changez la courroie et réinitialisez le comptage dans le menu Courroies.                                                                                                    |
| 20               | Transaction non enregistrée. Vérifiez le câblage et que le programme approprié soit exécuté sur le PC externe.                                                                  |
| 22               | Tous les comptages de sacs pleins et partiels doivent être<br>égaux à zéro avant de pouvoir sélectionner une nouvelle<br>configuration.                                         |

| Code<br>d'erreur | Action                                                                                                    |
|------------------|----------------------------------------------------------------------------------------------------|
| 23               | Le nombre de transactions doit être sauvegardé en mémoire<br>avant de pouvoir sélectionner une nouvelle configuration. |
| 26               | Effacez les données inutiles.                                                                                          |
| 27               | Problème d'écriture sur une clé USB. Vérifiez la clé.                                                                  |
| 45               | Ouvrez, vérifiez et nettoyez le capteur.                                                                               |
| 46               | Contactez votre représentant SUZOHAPP.                                                                                 |
| 48               | Contactez votre représentant SUZOHAPP.                                                                                 |
| 51               | Contactez votre représentant SUZOHAPP.                                                                                 |
| 52               | Effacez la mémoire avant de sélectionner une nouvelle configuration.                                                   |
| 53               | Contactez votre représentant SUZOHAPP.                                                                                 |
| 62               | Contactez votre représentant SUZOHAPP.                                                                                 |
| 66               | Contactez votre représentant SUZOHAPP.                                                                                 |
| 67               | Contactez votre représentant SUZOHAPP.                                                                                 |
| 68               | Effacez les comptages de la machine.                                                                                   |
| 70               | Vérifiez qu'il n'y a pas de bourrage dans le mécanisme de<br>levage ou la trémie principale.                           |
| 71               | Le mécanisme du capot et bloc supérieur n'est pas fermé.<br>Vérifiez qu'il est bien verrouillé.                        |

| Code<br>d'erreur | Action                                                                                                    |
|------------------|----------------------------------------------------------------------------------------------------|
| 72               | La courroie s'arrête pendant que la machine marche ou le<br>codeur est défectueux. Vérifiez que la courroie est libre et<br>qu'il n'y a pas de corps étranger dans le mécanisme. |
| 73               | Contactez votre représentant SUZOHAPP.                                                                                                    |
| 74               | Soulevez le capot et bloc supérieur puis vérifiez et dégagez<br>la sortie de la trémie.                                                                                          |
| 75               | Surcharge du disque. Recherchez des bourrages dans la zone<br>du disque.                                                                                                    |

### Entretien

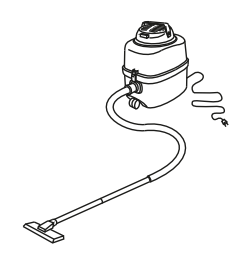

Inspectez la machine et ses composants quotidiennement. Nettoyez quotidiennement la machine avec un aspirateur, voir<u>Nettoyage à</u> la page 38.

### Attention!

N'utilisez pas d'air comprimé, cela pourrait endommager les éléments électroniques.

### Note!

Si la machine est utilisée dans un environnement sale ou que son utilisation est intensive, elle doit à être nettoyée plus souvent.

### AVERTISSEMENT! Risque de choc électrique !

Observez les mesures de sécurité.

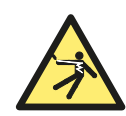

### Attention!

Utilisez uniquement des pièces de remplacement recommandées par SUZOHAPP. L'utilisation d'autres pièces pourrait entraîner des dysfonctionnements et annuler la garantie.

### Remplacement de la bande en caoutchouc

- a) Éteignez la machine et ouvrez le couvercle supérieur.
- **b)** Libérez le loquet de verrouillage et ouvrez le capot et bloc supérieur à 180°.

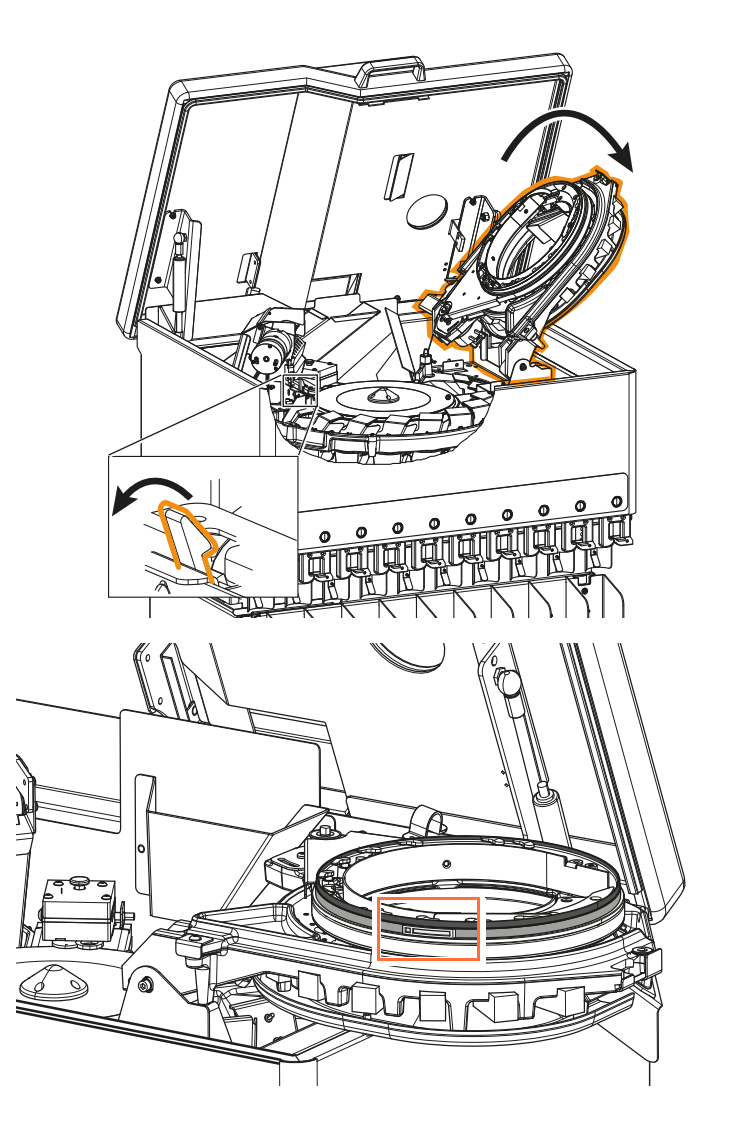

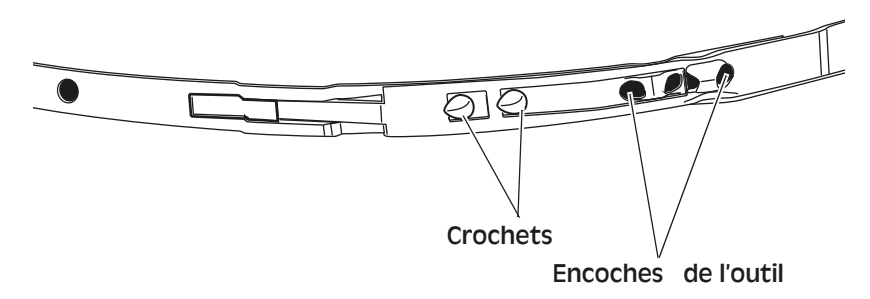

c) Placez la pince sur les encoches de la bande de retenue.

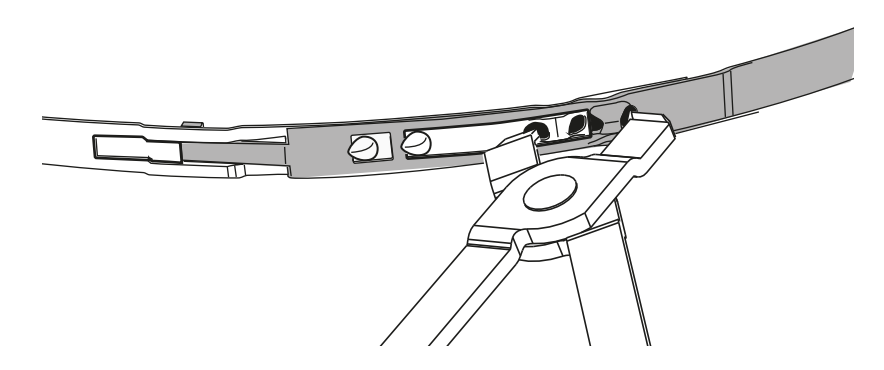

- d) Pincez pour débloquer la bande de retenue. La bande de retenue se bloquera en position détendue.
- e) Tirez la bande de retenue vers le couvercle. L'outil peut également être utilisé à cette fin.
- f) Remplacez la bande en caoutchouc.

### Note!

Pour positionner correctement la bande en caoutchouc, assurezvous que la flèche soit dirigée vers le capot et bloc supérieur. Avec le capot et bloc supérieur ouvert à 180° comme indiqué ci-dessous.

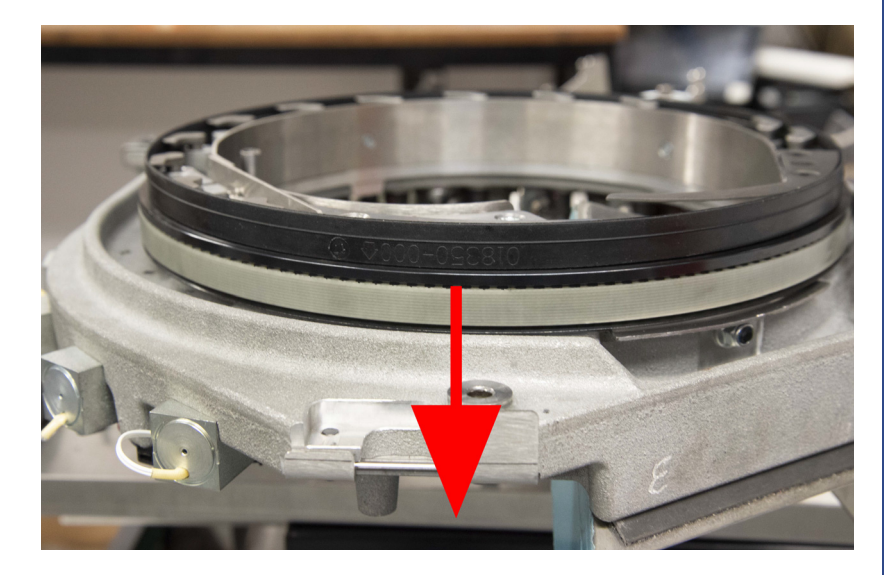

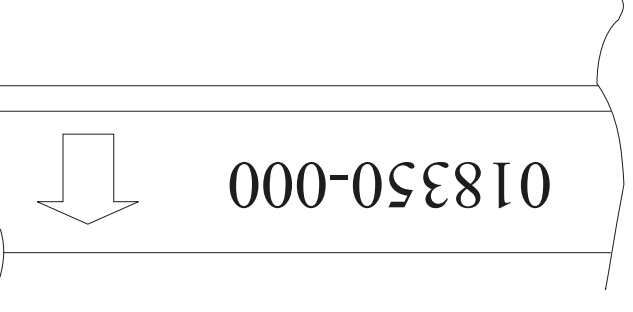

- g) Placez la pince autour de la bande en caoutchouc dans la machine. Pour éviter de plier la bande en caoutchouc, appliquez une petite quantité de lubrifiant liquide Hellerine ou similaire sur la face interne de la pince.
- h) Vérifiez que la pince et la bande en caoutchouc sont bien abaissées tout autour, voir <u>"Bande de caoutchouc" à la page 37</u>.

SC ICX Active-9 – Manuel d'utilisation – 050137-103 Rev 02

- i) Serrez la bande de retenue à l'aide des deux crochets.
- **j)** Faites pivoter la bague et vérifiez que la bande en caoutchouc est en contact avec le bord de la bague dans toutes les positions.

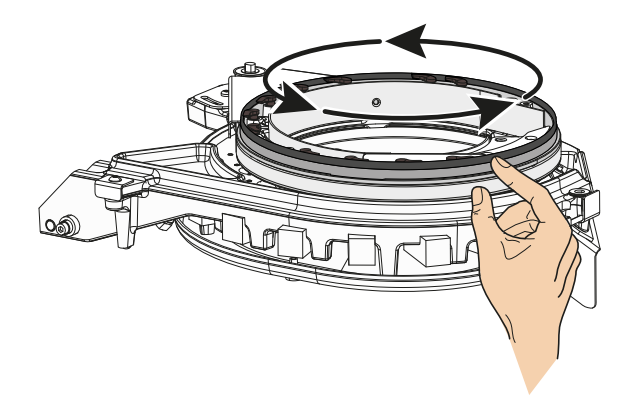

- k) Retirez tout excès de lubrifiant de la pince.
- 1) Fermez le capot et bloc supérieur puis fermez le couvercle supérieur.
- m) Réinitialisez le comptage de pièces, voir <u>"Informations de courroie" à la page 25</u>.

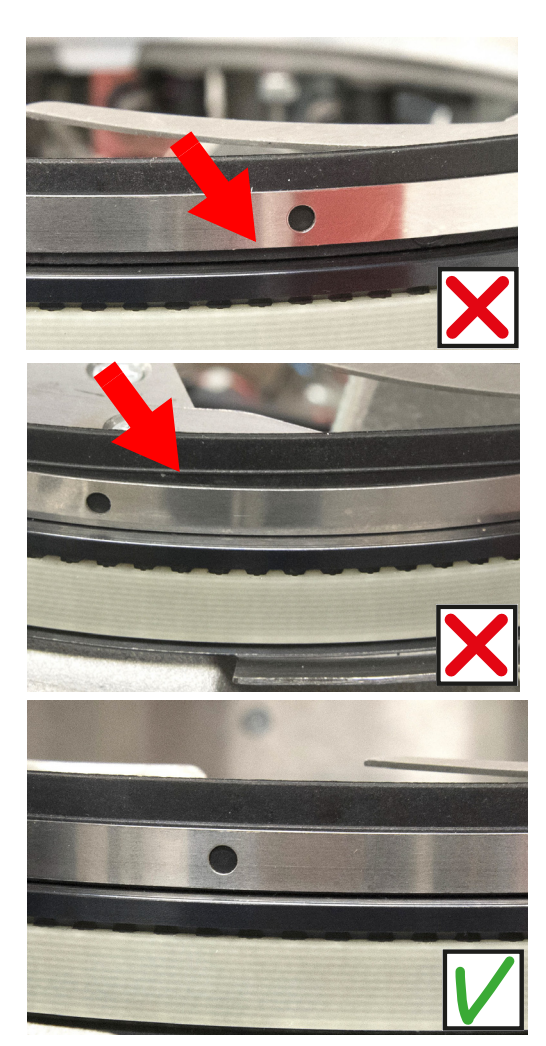

Bande de caoutchouc

### Nettoyage

### Attention!

Lors du nettoyage de la machine, faites attention qu'aucun liquide ne pénètre à l'intérieur, il pourrait en résulter des dysfonctionnements. Si cela se produit, débranchez la prise de la machine et n'utilisez pas la machine avant qu'un représentant de SUZOHAPP ne l'inspecte.

### Attention!

Une accumulation de petites particules sur les capteurs affecte directement la précision de la machine, de ce fait elle rejettera beaucoup plus de pièces. Utilisez uniquement des matériaux de nettoyage et des outils recommandés ou fournis par SUZOHAPP (par exemple kit de nettoyage, réf. 006380-001). Utilisez un aspirateur ,Äì n'utilisez pas d'air sous pression qui disperserait les saletés dans la machine.

### Écran et autres surfaces

Nettoyez l'écran de la machine et les autres surfaces à l'aide d'un chiffon non pelucheux et d'un nettoyant de moniteur.

### Attention!

N'utilisez pas de produits de nettoyage abrasifs ou agressifs, au risque d'endommager les surfaces en plastique.

### Plateau à pièces

### Attention! Utilisez un aspirateur, n'utilisez pas d'air comprimé.

Un nettoyage journalier de la machine est essentiel pour éviter l'accumulation de saletés et limiter les rejets de pièces.

### Attention!

N'utilisez pas de produits de nettoyage et d'objets risquant de rayer.

### Attention!

### N'utilisez aucun solvant.

- a) Enlevez tous les objets mobiles de l'entrée du plateau d'alimentation avec un aspirateur.
- **b)** Ouvrez le couvercle supérieur et desserrez le loquet de verrouillage pour ouvrir le capot et bloc supérieur.

### Note!

La machine est équipée d'un micro-interrupteur qui l'arrête automatiquement lorsque le capot et bloc supérieur sont ouverts.

- c) Retirez tous les objets mobiles du capot et bloc supérieurs Utilisez une brosse souple.
- d) Nettoyez soigneusement l'extérieur du rail de tri de pièces.

- e) Utilisez un aspirateur pour éliminer avec soin tous les objets mobiles et la poussière de la partie inférieure de la machine (plateau d'alimentation, module de sacs de billets). Ouvrez le capteur pour faciliter le nettoyage, voir ci-dessous.
- f) Abaissez le capot et bloc supérieur puis fermez le couvercle supérieur.
- g) Tirez le bac à poussières (1) de l'avant de la machine. Videz-le et nettoyez-le.

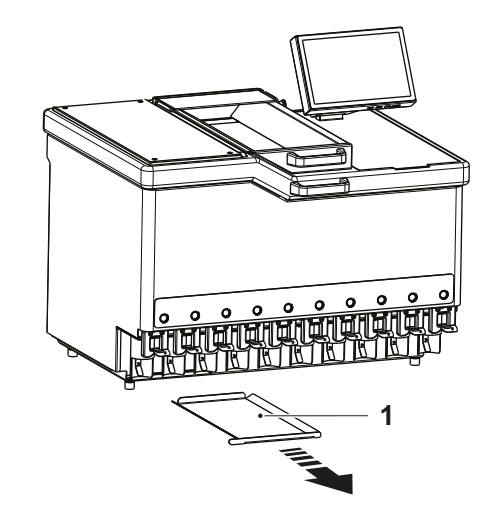

### Capteur

a) Tournez la vis centrale en haut du capteur dans le sens inverse des aiguilles d'une montre et soulevez le capteur supérieur.

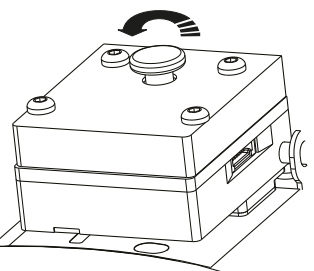

- b) Utilisez un chiffon doux et non pelucheux pour nettoyer les capteurs supérieur et inférieur. N'utilisez pas d'air comprimé pour le nettoyage de la machine.
- c) Replacez le capteur supérieur et maintenez-le enfoncé tout en tournant la vis centrale dans le sens des aiguilles d'une montre pour le verrouiller.

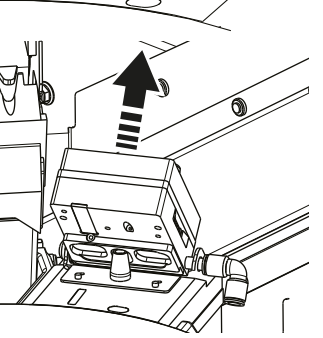

### Attention!

Prenez soin de ne pas perturber la configuration du capteur principal. Si cela devait se produire, veuillez contacter votre représentant SUZOHAPP.

### Caractéristiques techniques<sup>1</sup>

| Alimentation électrique  | ••• | • | • | 100 | -13 | 0/2 | 00 | -240  | V          | CA |
|--------------------------|-----|---|---|-----|-----|-----|----|-------|------------|----|
| Fréquence                |     | • | • |     | ••• | ••• |    | . 60/ | <b>′50</b> | Hz |
| Consommation électrique. |     |   | • |     |     |     |    |       | 300        | W  |

### Comptage

| Vitesse max 2 700 pièces/minute |
|---------------------------------|
| Diamètre des pièces (standard)  |
|                                 |
| Épaisseur des pièces (standard) |
|                                 |

### Dimensions

| Largeur                                       | mm | (30,3") |
|-----------------------------------------------|----|---------|
| Hauteur, support inclus (sans interface) 1112 | mm | (43,8") |
| Hauteur, support exclu (sans interface)547    | mm | (21,5") |
| Profondeur                                    | mm | (24,2") |

### Poids

| ICX Active-9 (sans support) | 87 kg (191 lb)  |
|-----------------------------|-----------------|
| Support                     | . 40 kg (88 lb) |

1.Les spécifications sont susceptibles d'être modifiées sans préavis. Veuillez lire le guide d'utilisation avec attention pour garantir une bonne utilisation de l'équipement. Nous recommandons d'utiliser des protections auditives pendant le fonctionnement de la machine. Toutes les valeurs, capacités et vitesses citées dans cette brochure ont été testées par SUZOHAPP. Ils peuvent varier en fonction des conditions d'utilisation et ne sont pas garantis.

| <b>Température de fonctionnement</b> 10-30 °C (50-86 °F) |
|----------------------------------------------------------|
| Humidité de fonctionnement                               |
|                                                          |
| Niveau sonore (fonctionnement)>80 dB                     |

### Connexions

- 2x entrées isolées
- 2x sorties isolées
- USB B pour support maintenance
- Connexion Ethernet RJ45 pour la mise en réseau de machines
- Ethernet RJ45 avec Alimentation par Ethernet pour interface utilisateur UNIQUEMENT
- Interrupteur principal
- Porte fusible bipolaire
- Alimentation électrique, entrée
- USB A pour imprimante, PC, clavier, scanner, etc.